Reproduction et utilisation interdites sans l'accord de l'auteur

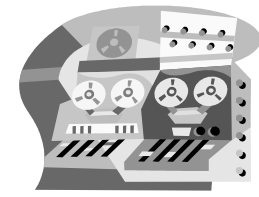

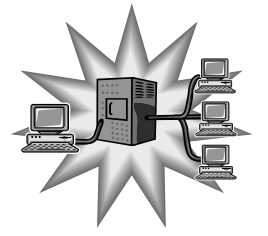

# **Support de formation**

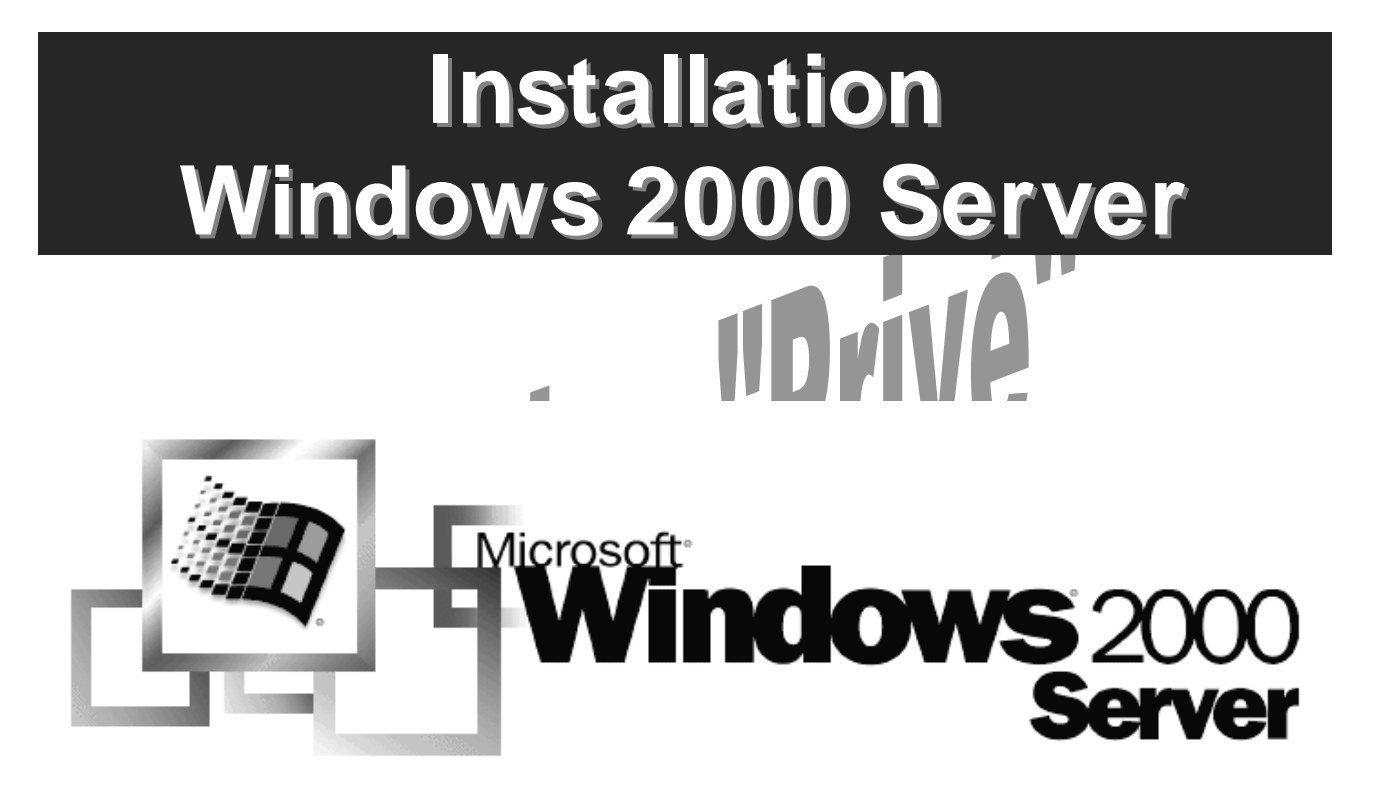

Nom du stagiaire :

William Saint-Cricq

## Ce support n'est ni un manuel d'utilisation (pour cela, consultez la documentation jointe à votre logiciel ou micro), ni un outil d'auto-formation. Ce support est un complément à vos notes personnelles pour les formations sur la gestion et maintenance micro-informatique. Modification et utilisation interdites sans l'accord de l'auteur de ce support. L'auteur de ce support sur le web : <u>http://www.e-wsc.com</u> Vous y trouverez des mises à jour, de nouveaux supports...

**Avertissement** 

# Sommaire

|    | INTRODUCTION                                                                   | 4    |
|----|--------------------------------------------------------------------------------|------|
| 1  | Multitâches : coopératif et préemptif - OS                                     | 4    |
| •• | 1 a Multitâche coopératif                                                      | 4    |
|    | 1.b Multitâche préemptif                                                       |      |
|    |                                                                                |      |
| 2. | Multithreading - application                                                   | 4    |
| 3. | Multiprocessing - OS                                                           | 5    |
| 4. | Architecture de Microsoft Windows 2000                                         | 5    |
|    | 4.a Mode exécutif – mode noyau                                                 | 5    |
|    | 4.b Mode utilisateur – mode applicatif                                         | 5    |
| 5. | Apports de 2000 par rapport à NT4                                              | 6    |
|    | 5.a Matériel                                                                   | 6    |
|    | 5.b Logiciel                                                                   | 6    |
|    |                                                                                |      |
| 6. | Les différentes versions de Windows 2000                                       | 7    |
|    | 6.a Matériel requis                                                            | 7    |
|    | 6.b Windows 2000 Professionnel                                                 | 8    |
|    | 6.c Windows 2000 Server                                                        | 8    |
|    | 6.d Windows 2000 Advanced Server                                               | 8    |
|    | 6.e Windows 2000 Datacenter Server                                             | 8    |
|    |                                                                                | 9    |
| 1. | Génération des 4 disquettes d'installation de Windows 2000 server.             | 9    |
| 2. | Démarrage de l'installation à partir des 4 disquettes d'installation           | . 10 |
| 3. | Installation de Windows 2000                                                   | . 11 |
| 4. | Installation des pilotes vidéo et réseau                                       | . 17 |
|    |                                                                                |      |
| 5. | Optimisation de l'installation : copie locale des fichiers d'installation i386 | . 18 |
| 6. | Configuration Réseau local                                                     | . 18 |
| 7  | RAID 0 et 1 - 2 disques durs                                                   | 21   |
| •• | 7 a Technologie RAID - Principe                                                | 21   |
|    | 7.a.1 Principe                                                                 | . 21 |
|    | 7.a.2 Les avantages du système RAID                                            | . 22 |
|    | 7.a.3 Les différents niveaux de RAID                                           | . 22 |
|    | 7.b Installation RAID 0 logiciel sous Windows 2000 serveur                     | . 25 |
|    | 7.c Installation RAID 1 logiciel sous Windows 2000 serveur                     | . 29 |
| 8. | Gestion des licences clients                                                   | . 32 |
|    | INSTALLATION DE SERVICE PACK POUR WINDOWS 2000                                 | .34  |
| 1. | Installation du SP2                                                            | . 34 |
|    |                                                                                |      |

### □ Introduction

Windows 2000 est une évolution de Windows NT4. C'est un OS multitâche.

Le multitâche est la capacité pour un OS à gérer plusieurs programmes simultanément en leur attribuant tour à tour un pourcentage de temps processeur pour que ces programmes puissent s'exécuter en parallèle.

### 1. Multitâches : coopératif et préemptif - OS

### 1.a Multitâche coopératif

Chaque application s'alloue à sa guise la puissance processeur, en rendant au besoin les autres momentanément indisponibles. Si une application se bloque cela met en péril le déroulement des autres, et donc cela bloque le système.

Ce système est implanté dans les systèmes Windows 16bits comme Windows 98.

### 1.b Multitâche préemptif

La puissance processeur est allouée par le système d'exploitation. Chaque application ouverte est disponible à tout moment, au gré de l'utilisateur. Elles disposent du processeur pendant un laps de temps déterminé à l'avance ou jusqu'à ce qu'une autre application ait une priorité supérieure à l'application en cours.

L'ordonnancement, l'attribution de temps processeur pour les applications en cours est fait par le fait par le système d'exploitation <u>sans consultation</u> des applications exécutées. Si l'application se bloque, elle perd l'allocation de processeur initialement prévue et est mise de coté, <u>sans bloquer le système, ni les autres applications</u>.

Ce système est implanté dans les systèmes Windows NT comme Windows 2000.

### 2. Multithreading - application

C'est la possibilité, pour une application, de gérer simultanément plusieurs tâches. A ne pas confondre avec le multitâche, qui concerne un système d'exploitation.

### 3. Multiprocessing - OS

C'est l'aptitude de l'OS à utiliser les processeurs présents dans la machine afin de les faire travailler à la gestion du système et à l'exécution des applications.

Le Multiprocessing asymétrique (ASMP) permet de réserver un CPU pour le système, tandis que les autres seront utilisés par les applications.

Le Multiprocessing symétrique (SMP) permet de répartir les requêtes de l'OS et des applications sur les différents CPU.

Sous Windows 2000, il est possible de lier un CPU à un processeur particulier en utilisant le gestionnaire des tâches.

### 4. Architecture de Microsoft Windows 2000

Windows 2000 est un système d'exploitation multitâche multithread 32 bits à architecture SMP.

Il est composé de systèmes d'exploitation en couches et de système client/serveur à base de micro-noyaux. Ce regroupement permet de distinguer deux parties dans Windows 2000 appelées **mode exécutif** (mode noyau) et **mode utilisateur** (mode applicatif).

### 4.a <u>Mode exécutif – mode noyau</u>

Ce mode doit fournir de la mémoire aux applications, choisir les processus qui sont exécutés à un instant précis, communiquer avec les périphériques.

Les applications, dépendantes du noyau pour tous leurs besoins, n'entrent jamais en contact direct avec les périphériques ; évitant, ainsi, de provoquer une défaillance du système.

### 4.b Mode utilisateur – mode applicatif

Ce mode regroupe les sous-systèmes protégés sur lesquels s'appuient les applications de l'utilisateur. Les processus en mode utilisateur n'ont pas accès directement au matériel.

### 5. Apports de 2000 par rapport à NT4

(Liste non exhaustive - source http://www.bellamyjc.net/fr/windows2000.html#apports)

### 5.a <u>Matériel</u>

- port USB et IEEE 1394
- port Infra-rouge (IRDA)
- Gestion de l'alimentation (pour les portables essentiellement) ACPI = Advanced Configuration and Power Interface)
- Plug and Play TOTAL !
- Déconnexion / reconnexion EN MARCHE de périphériques (et pas seulement USB), sans avoir besoin de redémarrer (remplacement d'une carte modem PCMCIA, brancher/débrancher/rebrancher la souris, ...)
- Cartes à puce (SmartCard,...) (servant par exemple pour le login et toute authentification)

### 5.b Logiciel

- Conformité au standard (TCP/IP)
- abandon de NetBEUI, WINS, .. (mais on peut toujours les ajouter si on le désire)
- tout est basé sur les protocoles et services TCP/IP (DNS, LDAP, ..)
- Système de fichiers NTFS5 (quotas + chiffrement)
- Défragmenteur de disque intégré (DiskKeeper)
- Possibilité de démarrer le système en mode sans échec (comme sous Win9x, mais avec la sécurité NT)
- Possibilité de démarrer le système en mode console (pour réparer un gros crash, et/ou remplacer des fichiers de bas niveau)
- Mise en veille prolongée du système (liée à ACPI)
- Restauration automatique des EXE et DLL vitaux
- Configuration réseau dynamique (sans redémarrage)
- Gestion centralisée du PC à l'aide de MMC (Microsoft Management Console)
- Sécurité accrue, par exemple l'authentification Kerberos (système de clefs asymétriques, publique et privée), remplaçant l'antique système NTLM (NT LanManager) qui présentait des failles de sécurité : le mot de passe ne circule plus sur le réseau.
- DFS (Distributed File System), permettant de "fusionner" en une seule ressource plusieurs unités de disques réseau
- ADS (Active Directory Service) La nouveauté MAJEURE de Windows 2000 !!! Remplace les "domaines NT". basé sur un annuaire LDAP, avec une arborescence illimitée
- Personnalisation totale des comptes utilisateurs
- Très grande stabilité du système
- DirectX7
- "Windows Installer" natif. Permet une installation très élaborée des applications, avec possibilité de "rollback" au cours de l'installation, et désinstallation "intelligente" (gestion des DLL partagées par plusieurs applications)
- Les versions « server » offrent d'origine les fonctionnalités multi-utilisateur apparues avec Windows Terminal Server.
- Répartition de charge réseau (Network balancing) pour la version Advanced Server.
- Nouveau protocole L2TP (Layer 2 Tunneling Protocol) pour réaliser des réseaux virtuels privés (VPN = Virtual Private Network), remplaçant PPTP (meilleure sécurité)
- Certification des exécutables et bibliothèques (EXE et DLL).
- Serveur DNS dynamique (versions serveurs)
- Partage de connexions Internet.

Windows 2000 permet TOUJOURS de faire tourner des applications DOS (même graphiques) et Windows 16 bits, du moment qu'elles ne fassent pas appel directement au matériel. Même des applications 16 bits qui refusaient de tourner sous NT4, et tournent à présent sous W2K !

### 6. Les différentes versions de Windows 2000

La gamme Windows 2000 est découpée en 4 plates formes :

- Windows 2000 Professionnel
- Windows 2000 Server
- Windows 2000 Advanced Server
- Windows 2000 Datacenter Server

### 6.a Matériel requis

(Liste non exhaustive - source http://www.bellamyjc.net/fr/windows2000.html#materiel)

### Windows 2000 Professionnel

- Microprocesseur Pentium ou compatible133 MHz ou plus.
- 64 Mo de RAM au minimum. Davantage de mémoire améliore généralement la réactivité.
- 4 Go de RAM au maximum.
- 2Go de disque dur, avec un minimum de 650 Mo d'espace libre.
- 1 à 2 processeurs.

### Windows 2000 Server

- Microprocesseur Pentium ou compatible133 MHz ou plus.
- 128 Mo de RAM minimum, 256 Mo recommandé.
- 4 Go de RAM au maximum.
- 2 Go de disque dur, avec un minimum de 1 Go d'espace libre. (Davantage d'espace libre est requis si l'installation est effectuée via le réseau).
- 1 à 4 processeurs.

### Windows 2000 Advanced Server

- Microprocesseur Pentium ou compatible133 MHz ou plus.
- 128 Mo de RAM minimum, 256 Mo recommandé.
- 8 Go de RAM au maximum.
- 2 Go de disque dur, avec un minimum de 1 Go d'espace libre. (Davantage d'espace libre est requis si l'installation est effectuée via le réseau).
- 1 à 8 processeurs.

### Windows 2000 Data Center Server

- Microprocesseur Pentium III Xeon ou plus.
- 256 Mo de RAM minimum,
- 64 Go de RAM au maximum
- 2 Go de disque dur, avec un minimum de 1 Go d'espace libre. (Davantage d'espace libre est requis si l'installation est effectuée via le réseau).
- 1 à 32 processeurs (Dans le cas d'une installation à tolérance de panne, 8 processeurs au minimum sont requis)
- 32 nœuds NLB (Network Load Balancing)

### Liens utiles

BIOS Compatibility and Windows 2000 http://www.microsoft.com/windows2000/professional/howtobuy/upgrading/compat/biosissue.asp

Check Hardware and Software Compatibility http://www.microsoft.com/windows2000/server/howtobuy/upgrading/compat/default.asp

### 6.b Windows 2000 Professionnel

Ce système est l'équivalant de Windows NT4 Workstation.

Windows 2000 pro reconnaît les systèmes de fichiers FAT16, FAT32 et NTFS (dont il évolue en version 5, permettant de prendre en charge notamment la gestion des quotas de disque, le cryptage de fichier).

Lors d'une mise à jour d'un ancien OS (Win 9x, NT4) utilisez la commande « winnt32.exe /checkupgradeonly » afin de recenser le matériel présent sur votre machine qui ne serait pas supporté par Windows 2000.

### 6.c Windows 2000 Server

Il prend en charge toutes les fonctions de Windows 2000 pro, ainsi que certaines de Windows NT4 Server.

La grande nouveauté est le « service d'annuaire Active Directory ».

Cette base d'annuaire Active Directory est dupliquée sur tous les contrôleurs de domaine Windows 2000. Ils disposent tous d'une copie en lecture/écriture, ce qui apporte de la tolérance de pannes.

Active Directory annonce l'arrivée « d'objets réseau » et en assure la gestion au travers de son annuaire.

L'utilitaire de sauvegarde NTBackup fourni avec Windows 2000 peut maintenant rivaliser avec les produits tiers. Il permet une sauvegarde et restauration complète du système comme les objets d'Active Directory.

### 6.d Windows 2000 Advanced Server

Elle dispose des mêmes fonctionnalités que Windows 2000 Server, auxquelles s'ajoute la possibilité de mettre en cluster plusieurs serveurs. Ceci offre l'avantage de proposer une disponibilité accrue de services 24h/24 (si un serveur tombe en panne, l'autre serveur du cluster prend automatiquement le relais).

### 6.e Windows 2000 Datacenter Server

Cette dernière version présente l'ensemble des fonctions des versions précédentes tout en permettant de gérer jusqu'à 32 processeurs et 64 Go de RAM.

### Installation

Vous pouvez installer Windows 2000 soit à partir du CDRom (cas d'un BIOS gérant le Boot sur CD), soit à partir des 4 disquettes d'installation de Windows 2000 (que vous pouvez générer si elles ne sont pas fournies).

### 1. Génération des 4 disquettes d'installation de Windows 2000 server.

Afficher in ficking Cald Bootez sous DOS (ex: disquette de Terms cont. démarrage de Windows 98) avec prise en charge du lecteur de CDRom. Puis insérez le CDRom d'installation de Windows 2000 >>d ir Le volume dans le lecteur D est W2SFPP\_FR Répertoire de D:\ AUTORUN INF 45 16/12/99 0:00 BOOTDISK <REP> BOOTFONT BIN CDROM\_IS 5 CDROM\_NT 5 CLIENTS 4 438 Le générateur de disquettes d'installation 55 est situé sur le CDRom d'installation de <REP: 0:00 I386 Win2K dans le dossier BOOTDISK. LISEZIER TXT DOC 23 645 ISEZMOI 136 283 PRINTERS < REP EXE 151 824 SETUP SETUPTXT < REP : SUPPORT <REP> 0:00 JALUEADD <REP: 7 fichier(s) 7 répertoire(s) 098 octets octets libres D:\BOOTDISK>dir Le volume dans le lecteur D est W2SFPP\_FR Dans le répertoire BOOTDISK : MAKEBOOT.EXE est la version ٠ DOS 16 bits du générateur de disquettes.

• MAKEBT32.EXE sa version 32bits.

| _ Keperto | ire a         | e novodnijisk |          |            |        |  |  |
|-----------|---------------|---------------|----------|------------|--------|--|--|
|           |               | <rep></rep>   | 16/12/99 | 0:00       |        |  |  |
|           |               | <rep></rep>   | 16/12/99 | 0:00       |        |  |  |
| CDBOOT1   | IMG           | 1 474 560     | 16/12/99 | 0:00       |        |  |  |
| CDBOOT2   | IMG           | 1 474 560     | 16/12/99 | 0:00       |        |  |  |
| CDBOOT3   | IMG           | 1 474 560     | 16/12/99 | 0:00       |        |  |  |
| CDBOOT4   | IMG           | 1 474 560     | 16/12/99 | 0:00       |        |  |  |
| MAKEBOOT  | EXE           | 26 330        | 16/12/99 | 0:00       |        |  |  |
| MAKEBT32  | EXE           | 71 952        | 16/12/99 | 0:00       |        |  |  |
|           | 6 fi          | chier(s)      | 5 996    | 522 octets |        |  |  |
|           | 2 ré          | pertoire(s)   |          | 0 octets   | libres |  |  |
|           |               |               |          |            |        |  |  |
| D:\BOOTD  | D:\BOOTDISK>_ |               |          |            |        |  |  |
|           |               |               |          |            |        |  |  |
|           |               |               |          |            |        |  |  |

### ):**\BOOTDISK>makeboot**

our créer ces disquettes, vous devez fournir 4 disquettes aute densité, vierges, formatées.

pécifiez le lecteur de disquettes vers lequel copier les images : .

Lancez MAKEBOOT.EXE

| Suivez<br>disquette | l'assistant<br>s. | pour | créer | VOS | 4 | D:\B00TDISK)makeboot<br>***********************************                                                                                   |
|---------------------|-------------------|------|-------|-----|---|----------------------------------------------------------------------------------------------------|
|                     |                   |      |       |     |   | Insérez l'une de ces disquettes dans le lecteur a:. Cette disquette<br>deviendra la Disquette de démarrage de l'installation de Windows 2000. |
|                     |                   |      |       |     |   | Pressez une touche dès que vous êtes prêt.<br>-                                                                                               |

### 2. Démarrage de l'installation à partir des 4 disquettes d'installation

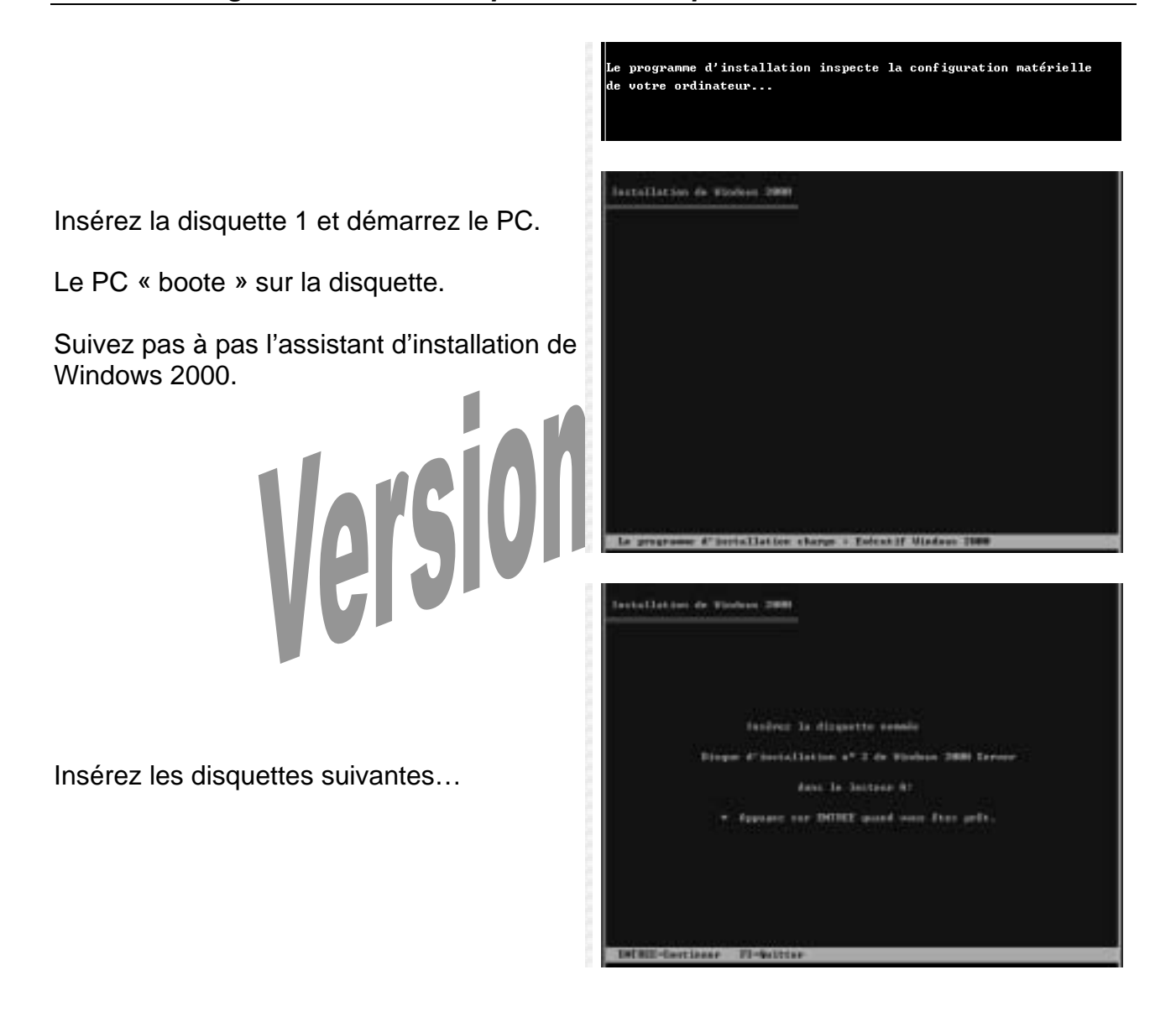

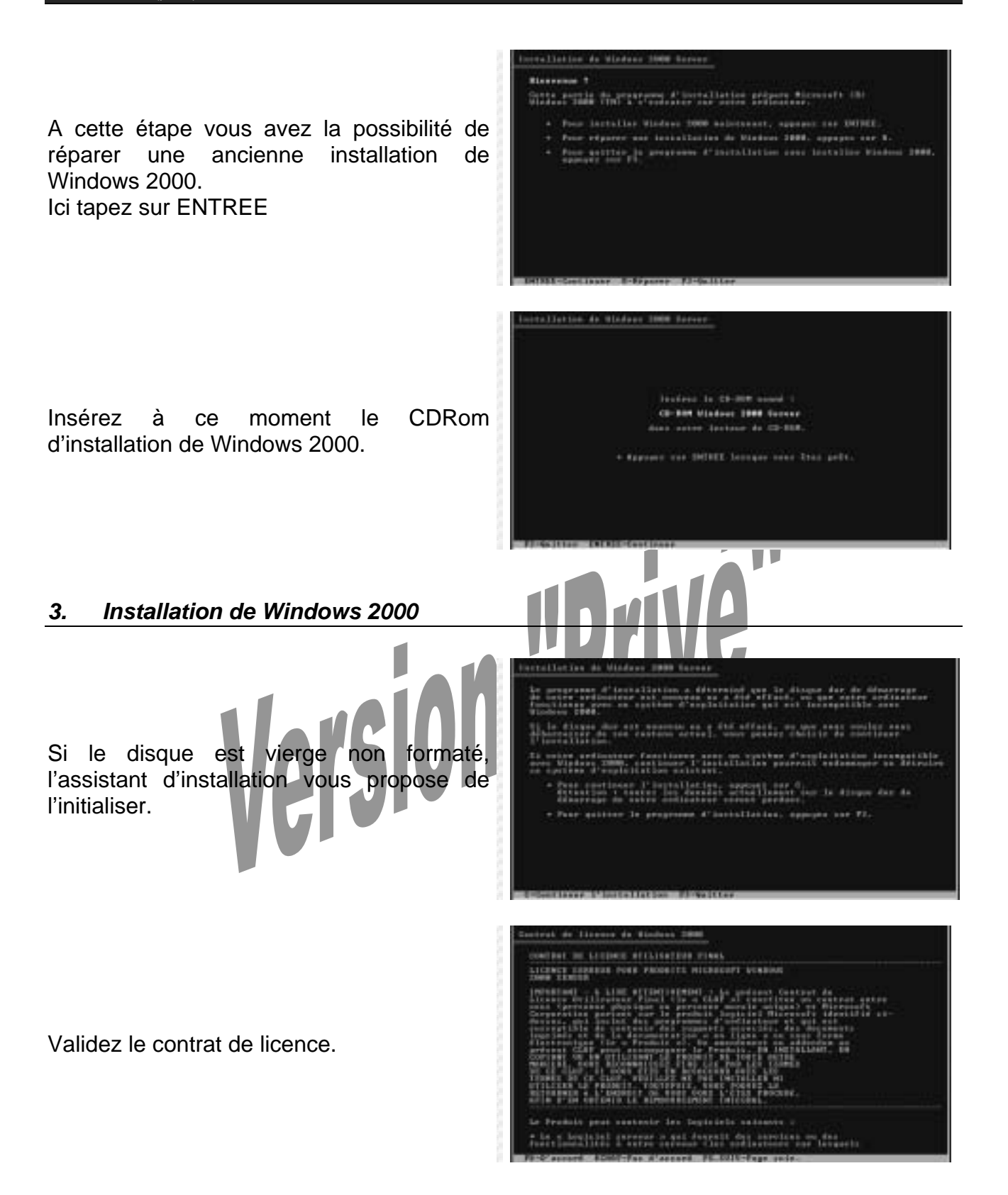

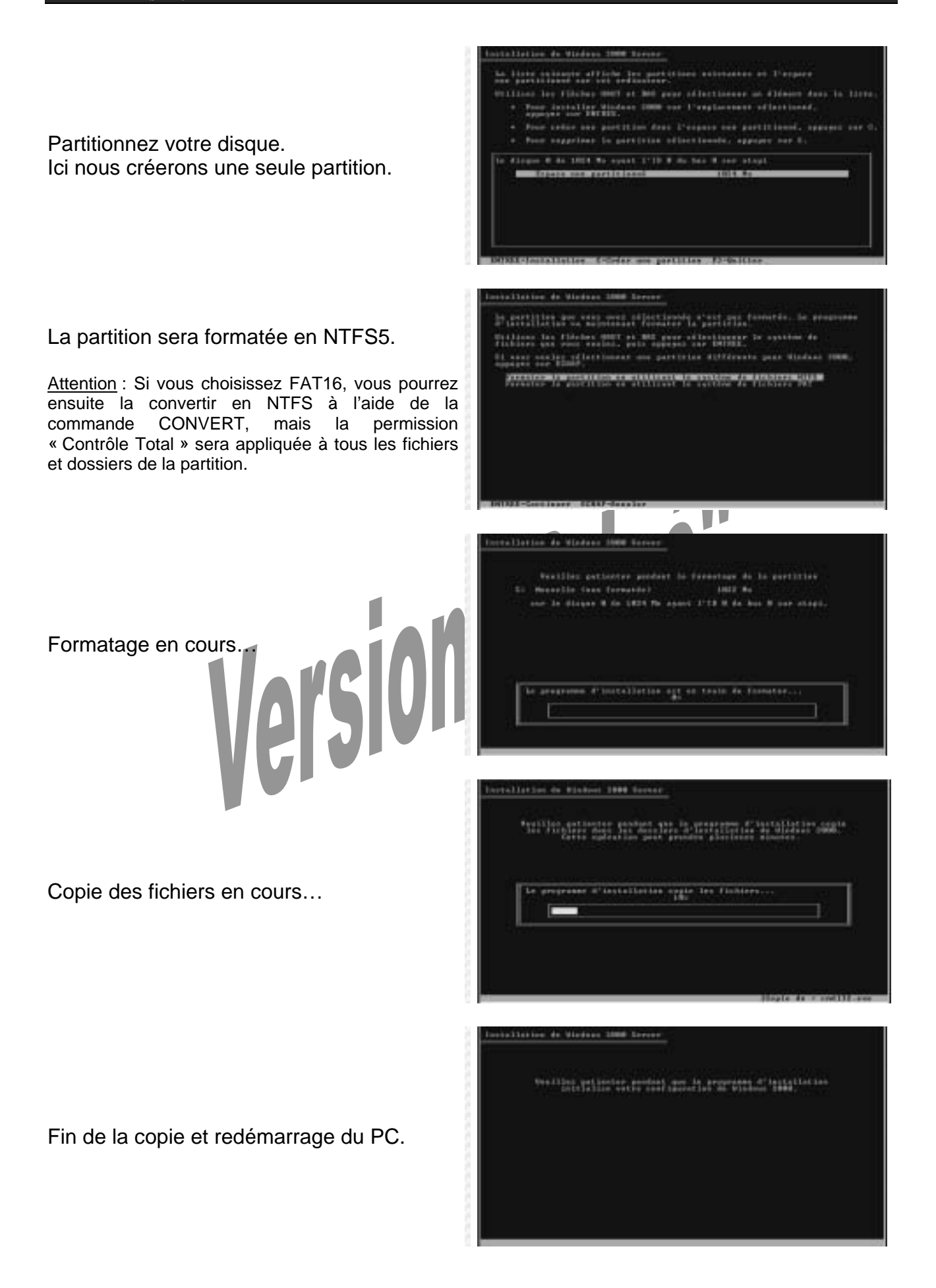

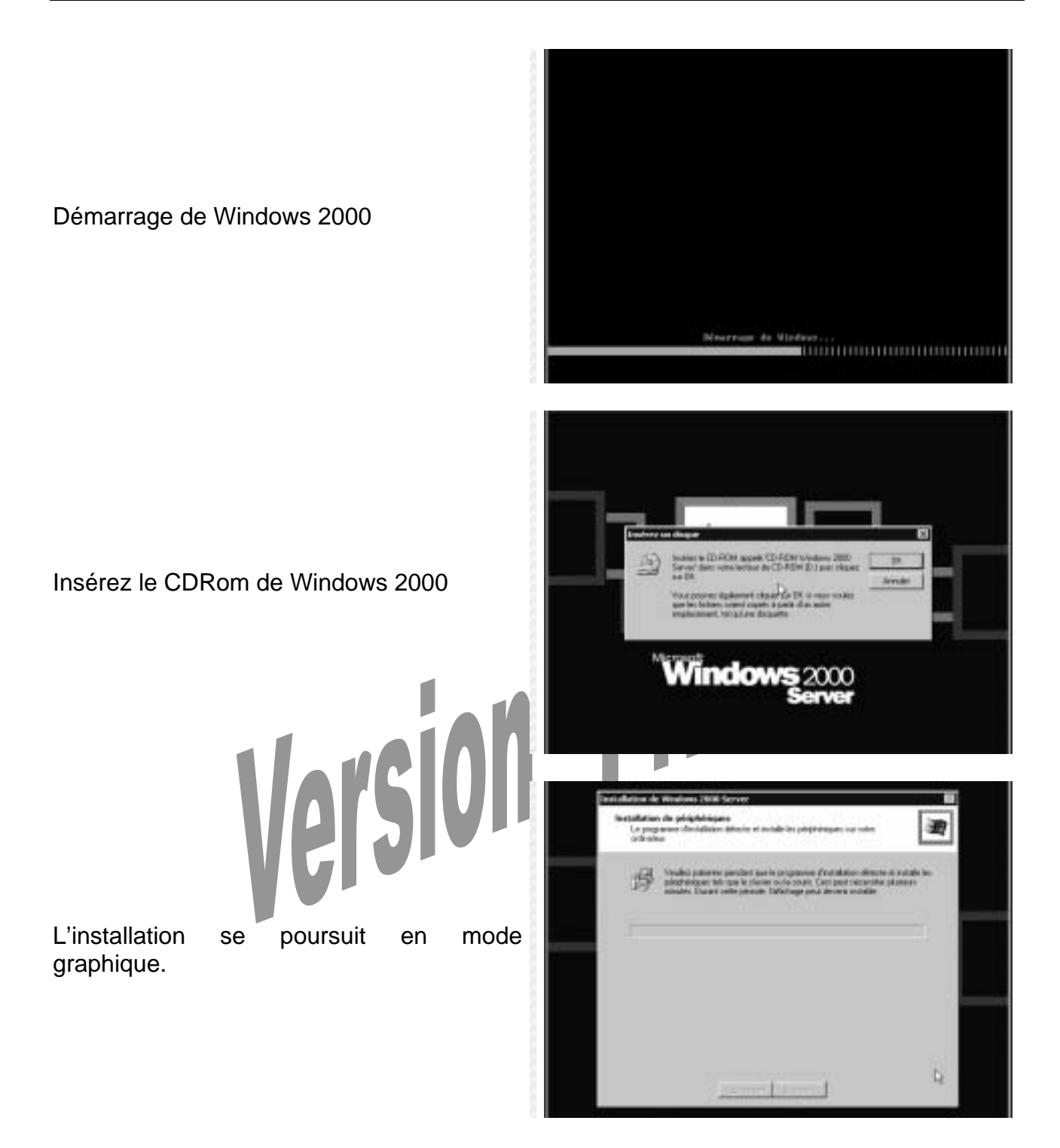

Saisissez votre nom ou nom de la structure et celui de la société.

Le nom est généralement celui qui est associé au contrant de licence.

Saisissez le numéro clé du produit (ou CDKey). Ce numéro, unique, est situé sur la pochette du CDRom original.

La gestion des licences des clients Windows 2000 serveur se fait sous deux formes :

- par serveur: vous dévez alors ajouter manuellement les licences acquises au fur et à mesure. Un dépassement du nombre de connexions simultanées est alors signalé à l'administrateur.
- par siège : aucun contrôle de dépassement des licences. C'est à l'administrateur de veiller à ce que le nombre de postes connectés soit identique au nombre de licences client acheté.

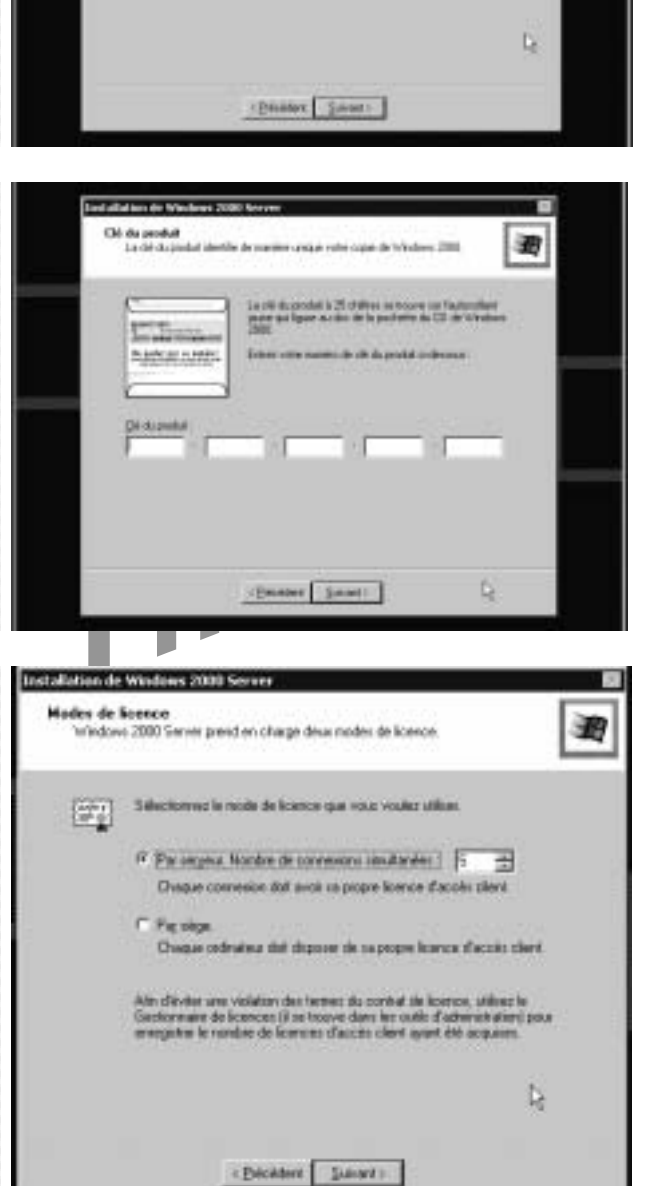

|                                                                                                    | Installation de Windows 2000 Server                                                                                                    |
|----------------------------------------------------------------------------------------------------|----------------------------------------------------------------------------------------------------|
|                                                                                                    | Nom de l'avdinateur et mot de passe Administrateur<br>Vaux devez fournit un nom et un mot de passe Administrateur pour votre<br>ordinateur                                                                                                    |
| Le nom de l'ordinateur sera celui du<br>serveur. Choisissez un nom percutant.<br>Saisissez le mot de passe administrateur<br>(ne l'oubliez pas en cours d'installation !). | In programme d'installation a suggitation nere pour voite arthreteur. Si vitre induces end convecté à la reviene de la service activitation de la service de la service de la servi |
|                                                                                                    | (Debider Sarat)                                                                                                    |
| L'installation de composants<br>supplémentaires de Windows pourra être<br>réalisé ultérieurement.                                                                          | Instantia Vindexer 2000         Whe proved govier ou apprimer the components de Windows 2000         Pour govier govier ou apprimer the components de Windows 2000         Pour govier govier ou apprimer the components de Windows 2000         Pour govier govier ou apprimer the components de Windows 2000         Pour govier govier ou pour govier ou apprimer the components de Server Societ         Pour govier de scherter de components, stélecterments lo case à confer<br>components de liver come govier ou apprimer de component de part de Confer<br>component de liver come govier ou apprimer de liver accomponent de part de liver (Difference)         Pour govier de liver       Delater serviers de liver de liver ou component de part (Difference)         Pour govier de liver       Difference         Pour govier de liver       Ofference         Pour govier de liver       Difference         Pour govier de liver       Difference         Pour govier de liver       Difference         Pour govier de liver       Difference         Pour govier de liver       Difference         Pour govier de liver       Difference         Pour govier de liver       Difference         Pour govier de liver       Difference         Pour govier de liver       Difference         Pour govier de liver       Difference         Pour govier       Difference         Pour g                                                                                                    |
| La configuration réseau sera effectuée<br>ultérieurement. Laissez les paramètres par<br>défaut.                                                                            | Presentition de Vertices Status Server         Presentition de logistel du risses vans prevet de vost correcter à d'autre adrivatour, risses et à l'riseret         Christer fidiliser les paramities par délaut su personnalisis.         Christer fidiliser les paramities par délaut su personnalisis.         Christer fidiliser les paramities par délaut su personnalisis.         Christer fidiliser les paramities par délaut su personnalisis.         Christer fidiliser les paramities par délaut su personnalisis.         Christer fidiliser les paramities par délaut su personnalisis.         Christer fidiliser les paramities par délaut su personnalisis.         Christer fidiliser les paramities par délaut su personnalisis.         Christer fidiliser les paramities par délaut su personnalisis.         Christer fidiliser les paramities paramities paramities des des an Morosoft, le paramities parametries des configures sansalisment des composant stonas.         Christer fidiliser les configures sansalisment des composant stonas.                                                                                                    |
|                                                                                                    | (Dicature Sizer)                                                                                                    |

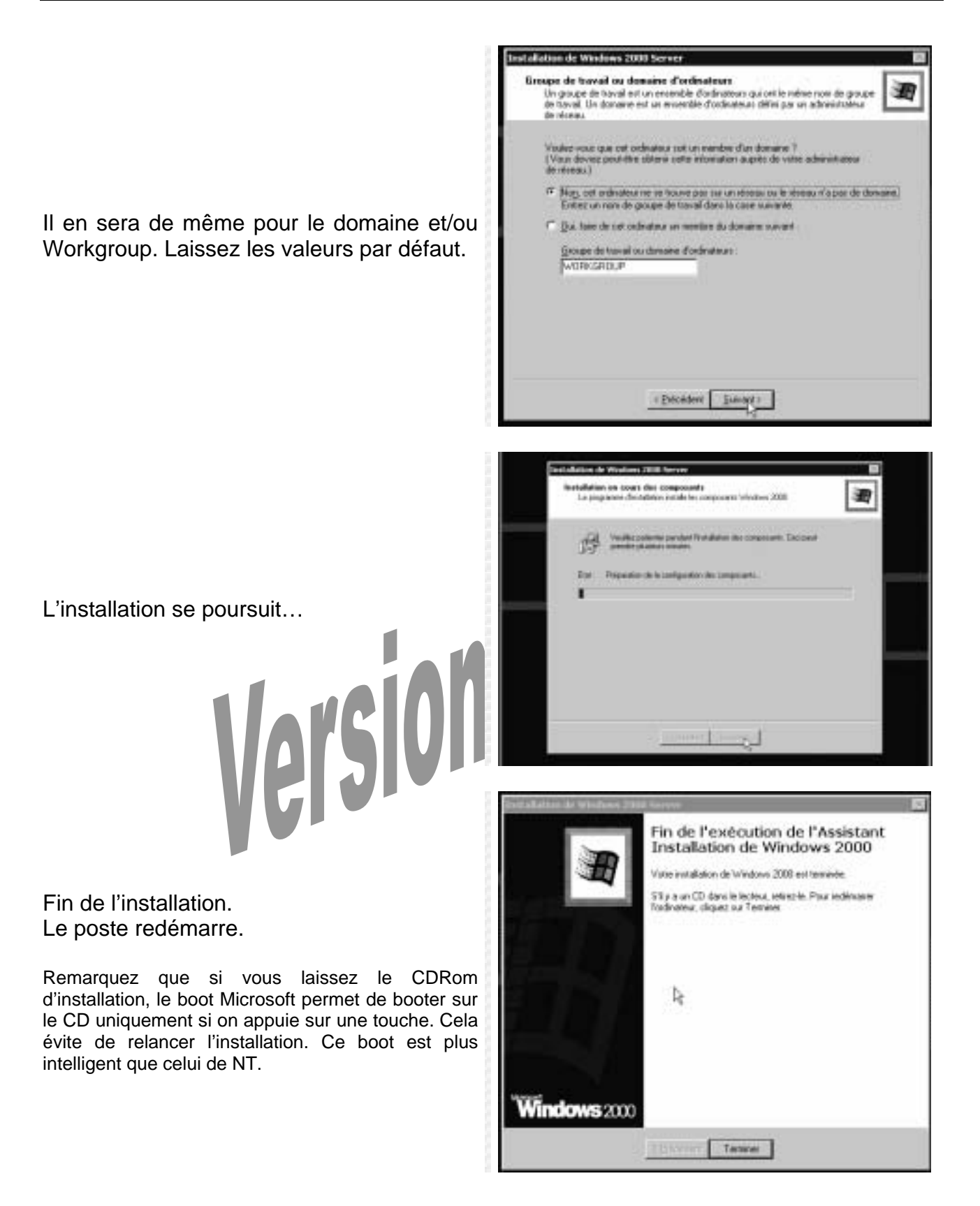

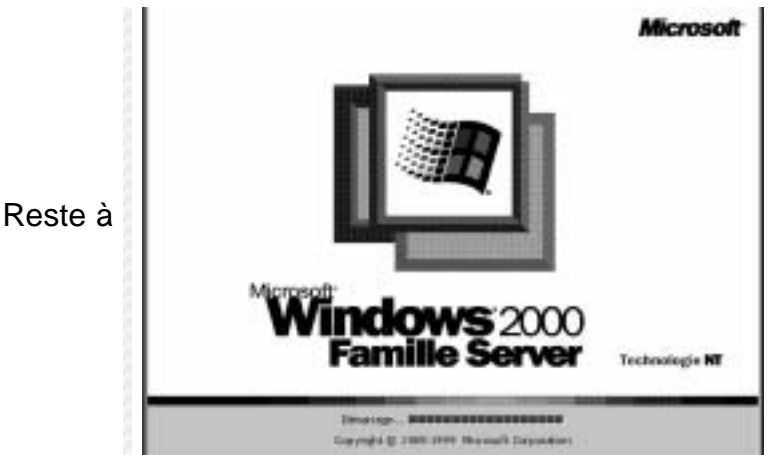

Windows 2000 Serveur est installé. Reste à le configurer.

### 4. Installation des pilotes vidéo et réseau

Ouvrez la session en tant qu'Administrateur.

C'est d'ailleurs le seul compte autorisé à ouvrir une session localement à ce stade de l'installation.

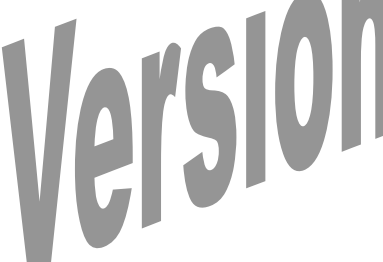

Tant que le serveur n'est pas entièrement configuré, à l'ouverture de session s'affiche l'assistant de configuration du serveur. Fermez cet assistant, nous allons nous occuper des pilotes vidéo et réseau.

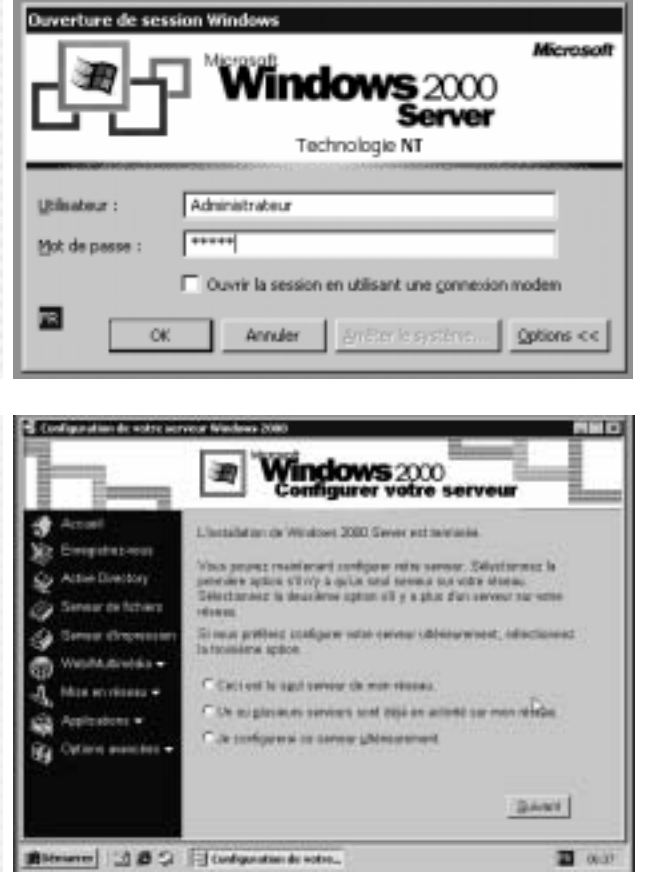

Installez le pilote vidéo à partir de sa Cette installation est identique à une disquette ou CDRom d'installation.

installation sous Windows 98.

Installez le pilote réseau à partir de sa Cette installation est identique à une disquette ou CDRom d'installation.

installation sous Windows 98.

### 5. Optimisation de l'installation : copie locale des fichiers d'installation i386

Afin de ne plus avoir à utiliser le CDRom d'installation de Windows 2000 (lors d'ajout de composant par exemple), il est intéressant de copier le dossier i386 du CDRom d'installation de Windows 2000 sur le disque dur local.

Pour que Windows 2000 connaisse le nouvel emplacement des fichiers du dossier i386, modifiez dans la base de registre la clé définissant le chemin d'accès au CDRom d'installation.

HKEY\_LOCAL\_MACHINE\SOFTWARE\Microsoft\Windows\CurrentVersion\Setup

Il peut aussi être judicieux de renommer le disque système en « system » ©

### 6. Configuration Réseau local

Afin de valider l'installation de la carte réseau, nous allons configurer le protocole TCP/IP.

Choix de l'adresse réseau : classe C, adresse IP privé 192.168.1.0 / 255.255.255.0 Le serveur installé aura l'adresse IP 192.168.1.1

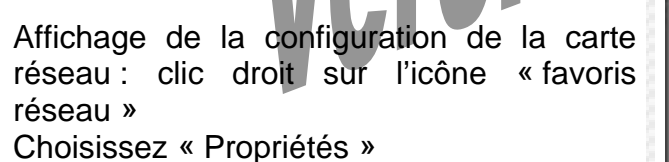

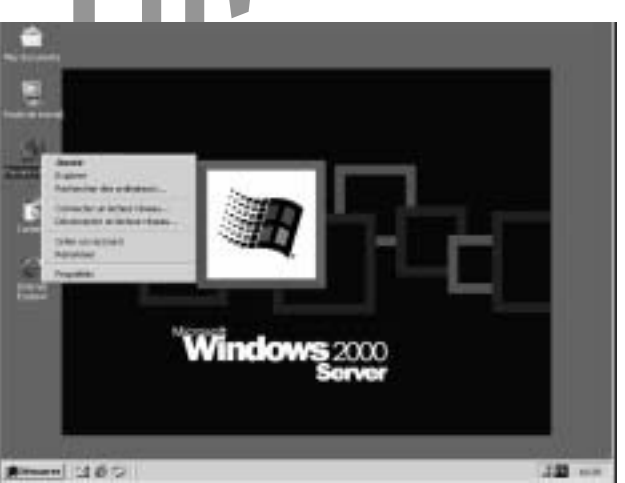

Faites un clic droit, puis « Propriétés » sur la connexion réseau local.

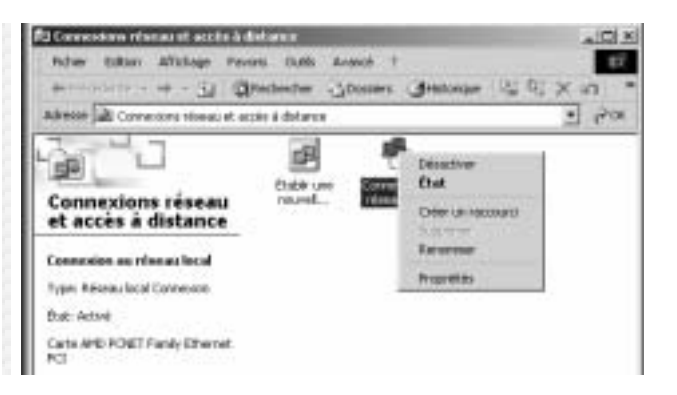

William Saint-Cricq

Exécuter, tapez CMD

Activez l'option : « afficher une icône dans la Barre des tâches une fois connecté ». Cette option est intéressant pour avoir sur la barre des tâches les connections réseaux actives.

Editez les propriétés du protocole TCP/IP.

Saisissez l'adresse IP 192.168.1.1. Remarquez sur Windows 2000 applique automatiquement un masque type de la classe C. Ce masque étant celui désiré, validez par OK.

Windows 2000 prend en compte à la volée (par de redémarrage) les modifications réseaux.

Lancez un fenêtre DOS : menu Démarrer,

| ropriétés de Connexion au r                                                                                    | éseau local 🛛 🕴 🗙                                                            |
|----------------------------------------------------------------------------------------------------|------------------------------------------------------------------------------|
| Général                                                                                                    |                                                                              |
| Se connecter en utilisant :                                                                                    |                                                                              |
| Cate AMD PCNET Fam                                                                                             | ily Ethernet PCI                                                             |
|                                                                                                    | Continuer                                                                    |
| Les composants sélectionnés s                                                                                  | sont utilisés par cette connexion :                                          |
| Client pour les réseaux                                                                                        | Microsoft                                                                    |
| Partage de fichiers et d                                                                                       | d'imprimantes pour les réseaux Micr                                          |
| Protocole Internet (TCF                                                                                        | P/IP)                                                                        |
|                                                                                                    |                                                                              |
| Installer Dé                                                                                                   | ésinstaller Propriétés                                                       |
| Description                                                                                                    |                                                                              |
| Permet à votre ordinateur d'                                                                                   | accéder aux ressources d'un                                                  |
| réseau Microsoft.                                                                                              |                                                                              |
|                                                                                                    |                                                                              |
|                                                                                                    |                                                                              |
| P Alficher une icône dans la l                                                                                 | Baire des tâches une fois connecté                                           |
|                                                                                                    | OK Annuler                                                                   |
|                                                                                                    |                                                                              |
|                                                                                                    |                                                                              |
| opriétés de Protocole Internet                                                                                 | t (TCP/IP)                                                                   |
| Général                                                                                                    |                                                                              |
| Les paramètres IP peuvent être dé<br>réseau le permet. Sinon, vous deve<br>appropriés à votre administrateur n | iterminés automatiquement si vote<br>rez demander les paramètres IP<br>éseau |
| C. Obtacir una advance ID autor                                                                                | nationament                                                                  |
| <ul> <li>Utiliser l'adresse IP suivante</li> </ul>                                                             | :                                                                            |
| Adresse IP :                                                                                                   | 192.168.1.1                                                                  |
| Masque de sous-téseau :                                                                                        | 255.255.255.0                                                                |
| Passerelle par défaut :                                                                                        |                                                                              |
|                                                                                                    |                                                                              |
| C Obtenir les advesses des serv                                                                                | vecra DNS actoristiquement                                                   |
| Servery DNS rullink :                                                                                          | JNS survance.                                                                |
| Server DNS andate -                                                                                            |                                                                              |
| Serveur DHS auxiliare .                                                                                        |                                                                              |
|                                                                                                    | Avanoi                                                                       |
|                                                                                                    |                                                                              |
|                                                                                                    | OK. Annuler                                                                  |
|                                                                                                    |                                                                              |
| eécuter.                                                                                                    | ?   X                                                                        |
|                                                                                                    | 10                                                                           |
| Entrez le nom d'un progr                                                                                       | ranme, dossier, document ou<br>t, et Windows Jourgina pour your              |
|                                                                                                    |                                                                              |
| Ouvrir : cmd                                                                                                   | <b>⊥</b>                                                                     |
|                                                                                                    |                                                                              |
|                                                                                                    | 1 1 1                                                                        |

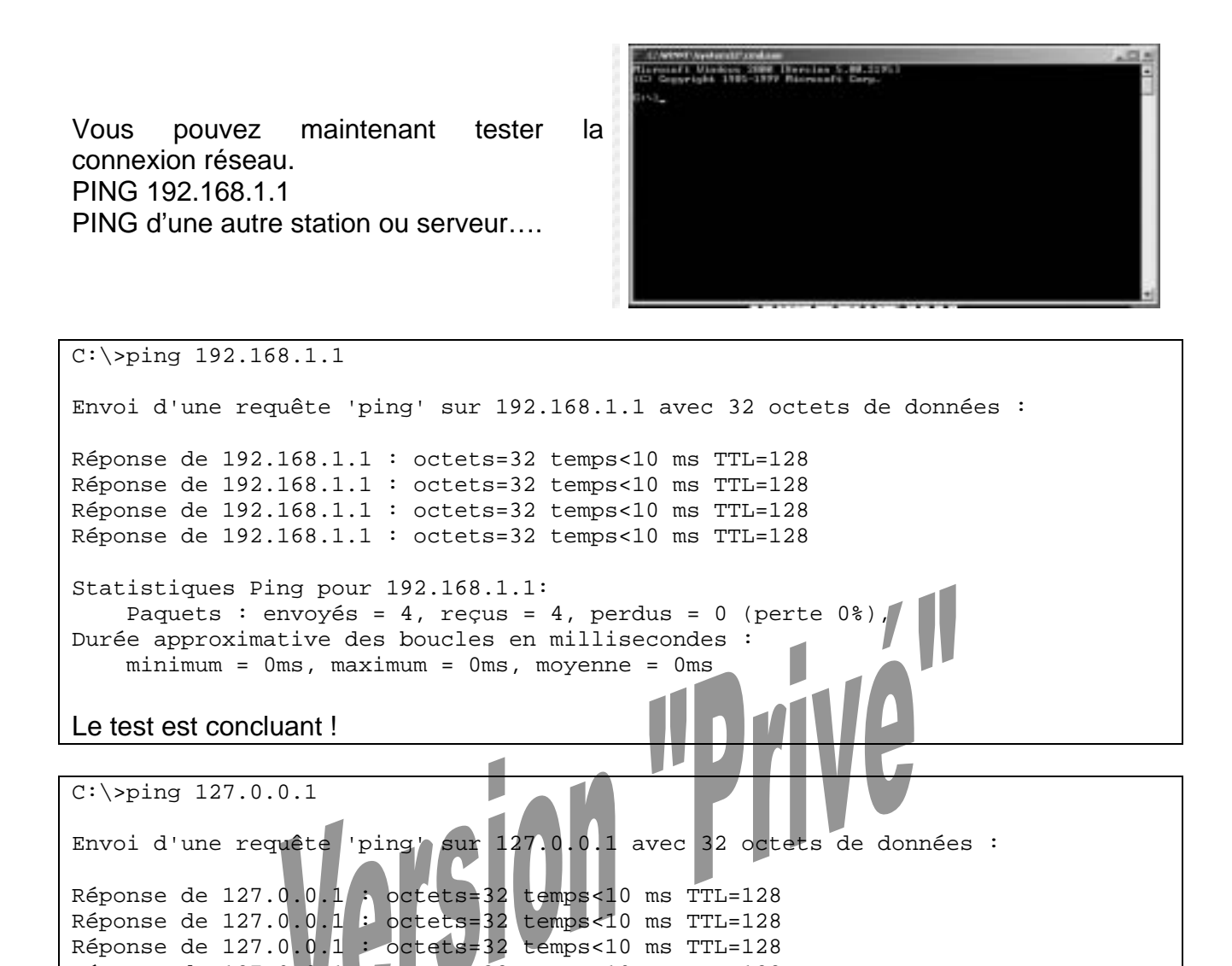

Réponse de 127.0.0.1 : octets=32 temps<10 ms TTL=128

Durée approximative des boucles en millisecondes : minimum = 0ms, maximum = 0ms, moyenne = 0ms

Paquets : envoyés = 4, reçus = 4, perdus = 0 (perte 0%),

Un ping sur 127.0.0.1 (adresse de LoopBack) donne le même résultat.

Statistiques Ping pour 127.0.0.1:

William Saint-Cricq

### 7. RAID 0 et 1 - 2 disques durs

### 7.a Technologie RAID - Principe

RAID : Redundant Array of Inexpensive (or Independent) Disks, soit un Réseau Redondant de Disques bons marchés.

### 7.a.1 Principe

Les systèmes RAID permettent l'utilisation conjointe de plusieurs disques afin d'assurer :

- une plus grande zone de stockage,
- une meilleure sécurité des données,
- ou les deux simultanément.

L'ordinateur hôte voit un seul disque de grande capacité. Le système RAID se charge de répartir les données entre les disques, et de calculer les sommes de contrôle afin de reconstruire les données d'un disque en panne (sauf en RAID 0).

On distingue deux types de systèmes RAID :

• Le RAID logiciel :

Couche logicielle liée au système d'exploitation et à la machine sur laquelle elle s'exécute. La CPU de la machine hôte est donc sollicitée tant pour les services normaux que pour la gestion du RAID.

• Le RAID matériel :

Un contrôleur matériel spécifique, relié à la machine hôte, auquel sont connectés les disques sur lesquels sont enregistrés données et sommes de contrôle. Le contrôleur a la charge de la gestion des disques, libérant ainsi la machine hôte pour ses services propres.

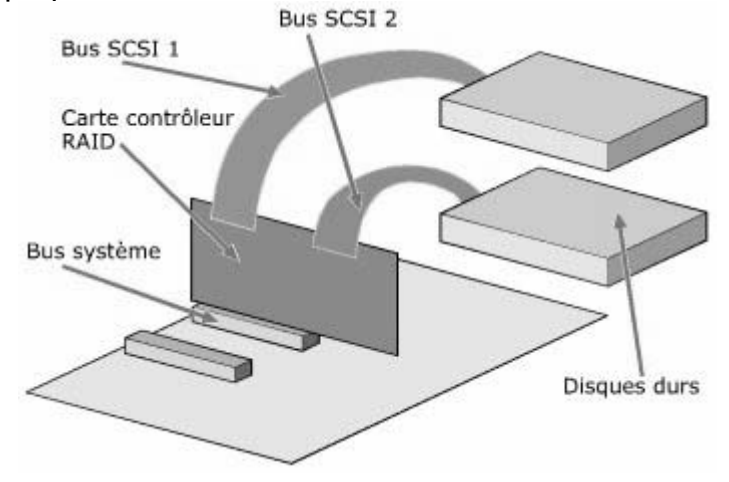

### Attention !

La sécurité apportée par de nombreux niveaux de RAID ne dispense pas de système de sauvegardes.

### 7.a.2 Les avantages du système RAID

- Capacité de stockage plus importante (sauf en RAID 1)
- Sécurité des données en cas de panne d'un disque (sauf en RAID 0), par reconstruction à partir de disque miroir (RAID 1 et 0+1) ou de sommes de contrôle (RAID 3 ou 5).
- L'insertion du disque de remplacement peut s'effectuer à chaud, sans arrêt électrique du système (solution HotPlug).

# 7.a.3 Les différents niveaux de RAID PADO Appelé aussi Striping. Les données sont réparties sur deux disques. Ainsi, l'espace de stockage est multiplié par 2, et les accès sont plus rapides. Ce niveau n'offre aucune sécurité. Disque 1 Disque 2 Disque 4 Disque 4 Disque 5 Disque 5 Disque 5 Disque 4 Disque 4 Disque 4 Disque 5 Disque 5 Disque 5 Disque 5 Disque 5 Disque 5 Disque 5 Disque 5 Disque 5 Disque 5 Disque 5 Disque 5 Disque 5 Disque 5 Disque 5 Disque 6 Disque 6 Disque 7 Disque 7 Disque 7 Disque 7 Disque 7 Disque 7 Disque 7 Disque 7 Disque 7 Disque 7 Disque 7 Disque 7 Disque 7 Disque 7 Disque 7 Disque 7 Disque 7 Disque 7 Disque 7 Disque 7 Disque 7 Disque 7 Disque 7 Disque 7 Disque 7</l

### <u>RAID 1</u>

Appelé aussi Mirroring ou Duplexing. Les données sont écrites simultanément sur le disque et son miroir. La capacité de stockage n'est pas accrue, mais la sécurité est optimale.

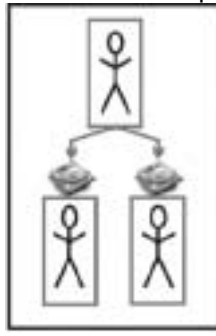

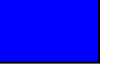

Données

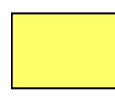

Parité / miroir

### <u>RAID 3</u>

C'est un RAID 0 plus un disque de parité afin de détecter les erreurs d'enregistrement. Si le disque de parité tombe en panne, on se

retrouve en RAID 0. L'un des disques est dédié à l'enregistrement des sommes de contrôle ; les données sont enregistrées sur les autres disques. L'écriture met en œuvre tous les disques, la lecture n'active que les disques de données.

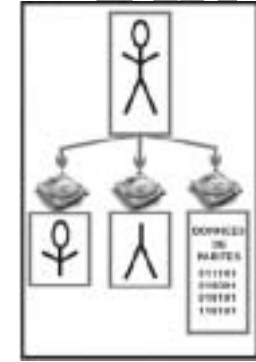

Données

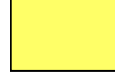

Parité / miroir

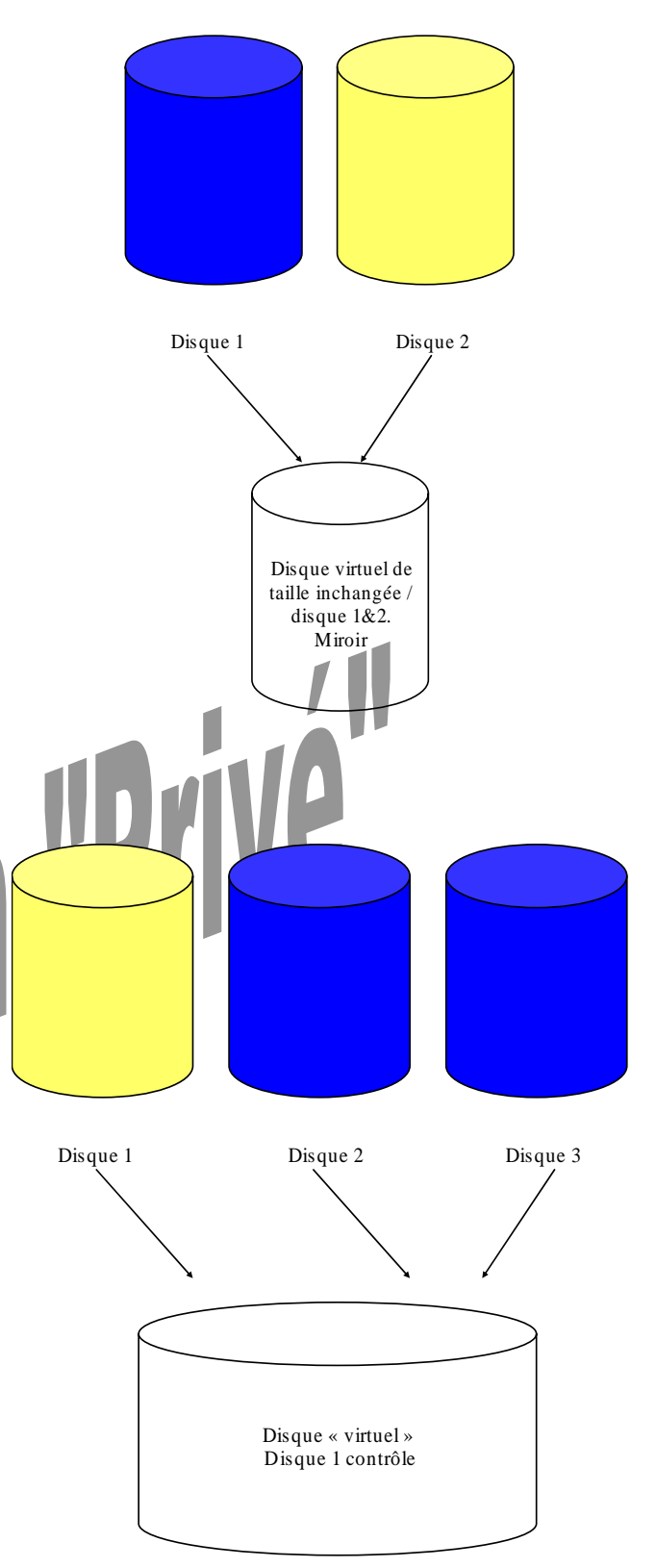

### RAID 5

Ici, la parité est répartie de manière égale entre les disques de l'ensemble. Les opérations d'écriture sont plus lentes qu'en niveau 3, mais la lecture est plus rapide.

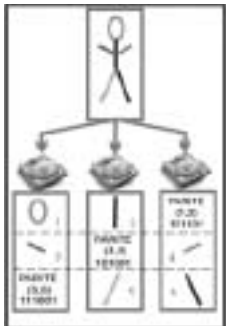

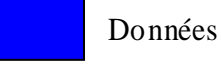

Parité / miroir

### RAID 0+1

Aussi appelé RAID 10 Ce niveau combine les niveaux 0 et 1. Espace de stockage plus important, sécurité optimale, rapidité d'écriture et de lecture, au détriment d'un coût plus élevé.

| Données         |
|-----------------|
| Parité / miroir |

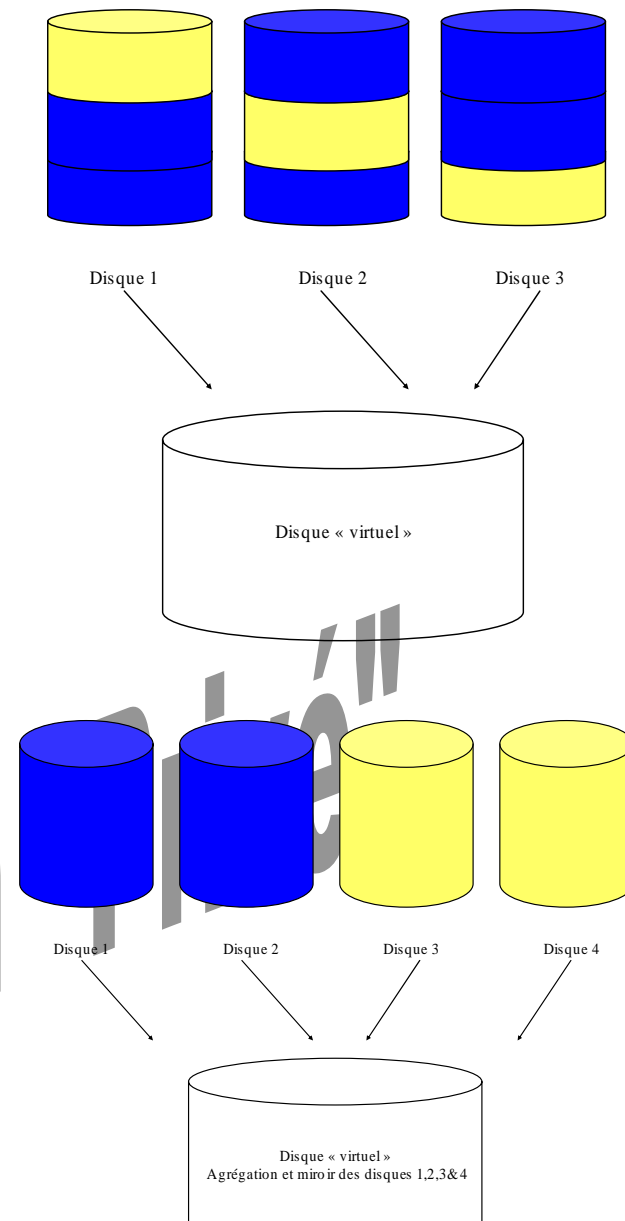

| Niveau | Avantages                                                                                    | Inconvénients                                                                 |
|--------|----------------------------------------------------------------------------------------------|-------------------------------------------------------------------------------|
| RAID 0 | Performances en Lecture / Ecriture                                                           | Pas de tolérance des pannes                                                   |
| RAID 1 | Performances en Lecture                                                                      | Perte d'espace disque de 50 %                                                 |
| RAID 3 | Performances en Lecture / Ecriture                                                           | Nécessite l'utilisation d'un disque très<br>solide pour le contrôle de parité |
| RAID 5 | Performances en Lecture / Ecriture<br>Possibilité de changer un disque<br>défectueux à chaud | Dégradation des performances lors de la reconstitution du disque défectueux.  |

Windows NT/2000 gère le RAID 0, 1, 5 de manière logicielle.

Par voie logicielle, la partition système ne peut bénéficier du mode RAID puisque c'est elle qui le gère (à l'exception du mode Miroir RAID1).

Par voie matérielle, le système est plus rapide et devient transparent pour le système d'exploitation dont la partition peut ainsi être intégré dans le RAID.

### 7.b Installation RAID 0 logiciel sous Windows 2000 serveur

Nous allons mettre en place une solution RAID 0 entre 2 disques durs disque1 et 2) servant aux données. Le système étant sur un disque à part (disque 0). Le résultat sera un disque virtuel de taille égale à l'agrégation des 2 disques (=disque 1 +

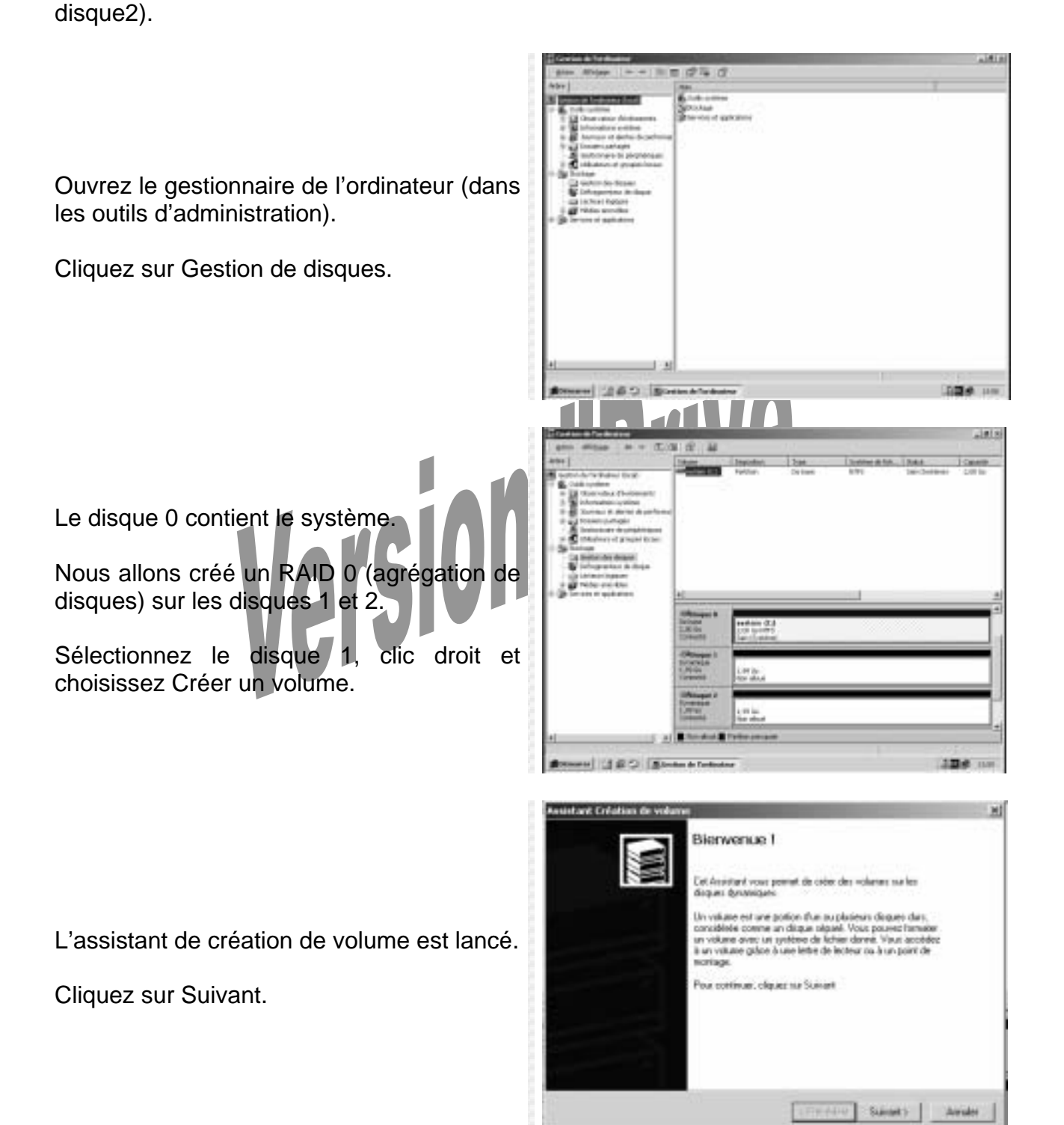

| Choisissez Volume agrégé par bande<br>(RAID 0) et cliquez sur Suivant.                            | Selection of trademode volume  Selections du type du volume  Dart yer du volume volue volut other?  Type du volume reader  Volume reader  Vo |
|---------------------------------------------------------------------------------------------------|----------------------------------------------------------------------------------------------------|
| Ajoutez le disque 2 dans la liste des<br>disques dynamiques sélectionnés.<br>Cliquez sur Suivant. | Aniset and Code block descented       201         Selectionnes has dispars ou plus.       Selectionnes take dispars ou plus.         Selectionnes take dispars ou plus.       Dispars dynamiques selectionnels:         Selectionnes take dispars ou plus.       Dispars dynamiques selectionnels:         Selectionnes take dispars ou plus.       Dispars dynamiques selectionnels:         Selectionnes take dispars ou plus.       Dispars dynamiques selectionnels:         Selectionnes       Disparse:         Selectionnes       Disparse:         Selectionnes:       Disparse:         Selectionnes:       Disparse:         Selectionnes:       Disparse:         Selectionnes:       Disparse:         Selectionnes:       Disparse:         Selectionnes:       Disparse:         Selectionnes:       Disparse:         Table       Private disparse:         Privation:       Disparse:         Selection:       Disparse:         Selection:       Disparse:         Selection:       Disparse:         Selection:       Disparse:         Selection:       Disparse:         Selection:       Disparse:         Selection:       Disparse:         Selectio:       Disparse:                                                                                                    |
| Attribuez une lecteur au nouveau volume<br>créé (D:).<br>Cliquez sur Suivant.                     | Atabaer use lettre de lectrus au de chemin d'accès     Mar parser ausgre une lettre de lectrus ou un chemin d'accès de lectrus à ce volure     Veus pouvers occèder à volre volure gales à la tetre ou as sterem d'accès de lectrus     veus ha atabaer     Authum use lettre de lectrus     Veus pouvers devours d'accès de lectrus     Veus pouvers devours demon d'accès de lectrus     Veus pouvers devours demon d'accès de lectrus     Veus pouvers devours d'accès de lectrus     Veus pouvers d'accès de lectrus     Veus pouvers devours d'accès de lectrus                                                                                                    |

Le volume sera en NTFS et se nommera DONNEES.

Un formatage rapide est possible si et uniquement si on est sûre de son état. Le formatage rapide ne teste pas la présence de cluster défectueux.

| You   | <b>je de volume</b><br>pouvez percenalise le tomatage d | le la publice |     |   |
|-------|---------------------------------------------------------|---------------|-----|---|
| Total | fez è nova visiles famater ce colari                    | *             |     | 1 |
| Ċ     | No par formales co-solarse                              |               |     |   |
| 12    | Formater on volume commo aut                            |               |     |   |
|       | Formal-age en cours                                     | - 132         | 1.1 |   |
|       | Epitiere de lichiere à utiliser                         | NTFS          | 2   |   |
|       | Talle d'unité d'aliscation                              | Fix delast    | -   |   |
|       | Non-de volume                                           | DONNEES       |     |   |
|       | and the second state of the second state of the         |               |     |   |

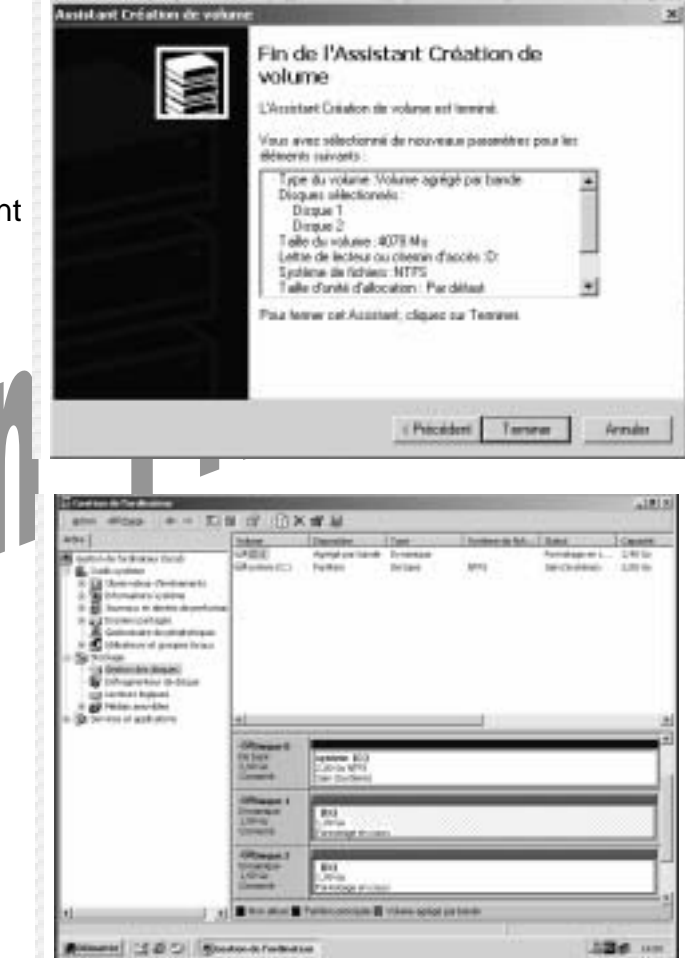

Validez la création du volume en cliquant sur Terminer.

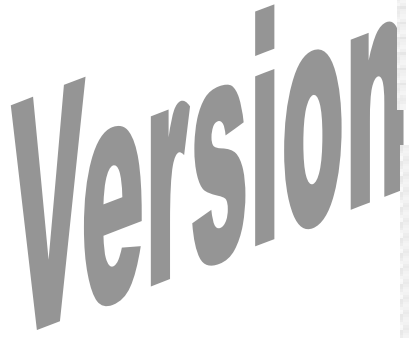

Formatage en cours....

LE Party States

Le volume est créé.

utilisé.

|                                                                                                    | 2070 BEALE                                                                                                    | C 107 100                                                                                                    |                          |                                      |                                                                                             |                                                                    |
|----------------------------------------------------------------------------------------------------|----------------------------------------------------------------------------------------------------|----------------------------------------------------------------------------------------------------|--------------------------|--------------------------------------|---------------------------------------------------------------------------------------------|--------------------------------------------------------------------|
| Ner  <br>Construction of the second limit of<br>Construction of the second limit of the second limit of the second limit of the second limit of the second limit of the second limit of the second limit of the second limit of the second limit of the second limit of the second limit of the second limit of the sec                                                                                                    | international<br>international<br>in | North Star<br>Agrap to lands Tran<br>Institution Links                                                                   | eriges<br>all 1          | 100 A 10                             | San Tulane                                                                                  | 1840                                                               |
| a provinsi na stana<br>a provinsi na stana<br>a provinsi na stana<br>a provinsi na stana<br>a provinsi na stana<br>a provinsi na stana<br>a stana<br>stana<br>a stana<br>a stana<br>a stana<br>a stana<br>a stana | ±                                                                                                    |                                                                                                    |                          | _                                    |                                                                                             |                                                                    |
|                                                                                                    | Tax.                                                                                                    | reation (0.4<br>Coll scription<br>Service attempt                                                                        |                          |                                      |                                                                                             |                                                                    |
|                                                                                                    | Chinese I<br>Science<br>1,810                                                                                                    | Line and C                                                                                                    | _                        |                                      |                                                                                             |                                                                    |
|                                                                                                    | Contract of Longian of Longian of                                                                                                    | 000446-000<br>1016/075                                                                                                   | _                        |                                      |                                                                                             |                                                                    |
| Contrast in French                                                                                                    |                                                                                                    |                                                                                                    | _                        | _                                    | _                                                                                           | 10                                                                 |
| Posto de traval<br>Polser Editori Affo<br>de                                                                                                    | hage Parcels                                                                                                    | oze †<br>fester -3.0er                                                                                                   |                          | tetoriput."                          | 49.7                                                                                        |                                                                    |
| Posto de traval<br>Pictor Editori Affici<br>en el<br>Adesse 🔁 fuide de tra                                                                                                    | haga Parcela<br>(12) (12) Par<br>est                                                                                                    | oute 1<br>fente Giber                                                                                                    | un (Je                   | biorip.e                             | a e ,                                                                                       |                                                                    |
| Posto de travad<br>Poste Editori Affo<br>e                                                                                                    | haga Parcela<br>Gal (20)Arr<br>ndi<br>III                                                                                                    | oute 1<br>dentre Doer<br>oggette 21 av<br>(Ac)                                                                           | en (de<br>III)<br>Em (C) |                                      |                                                                                             |                                                                    |
| Posto de travad<br>Posto de travad<br>Adress Prosto de trava<br>Posto de trava<br>Desar loci                                                                                                    | nage Parces<br>(2) (2)Par<br>rol<br>(1) (2)                                                                                                    | Outle 1<br>dente Cober<br>dente Cober<br>Desetto 7% an<br>(k) an<br>(k)                                                  | ers (g):<br>Internet     | letorique<br>(IIII)<br>(COLLEGE)     |                                                                                             |                                                                    |
| Posto de travad<br>Posto de travad<br>Adesse Prote de trava<br>Poste de trava<br>BORNESS (80)<br>Douar loci<br>Caposté 13,191 le<br>Dublesi : 22,916                                                                                                    | taga Parom<br>Co Qaa<br>ndi<br>iii                                                                                                    | Outle 1<br>dente Dose<br>dente Dose<br>dente 2% an<br>(k)<br>(k)<br>(k)<br>(k)<br>(k)<br>(k)<br>(k)<br>(k)<br>(k)<br>(k) | en St                    | etorque<br>Contra                    | 9<br>9<br>9<br>9<br>9<br>9<br>9<br>9<br>9<br>9<br>9<br>9<br>9<br>9<br>9<br>9<br>9<br>9<br>9 |                                                                    |
| Posto de travad<br>Pater Estan Afra<br>estados Posto de trava<br>Posto de trava<br>Desertes (80)<br>Desertes (80)<br>Desertes (80)<br>Desertes (80)<br>Desertes (80)<br>Desertes (80)<br>Desertes (80)<br>Desertes (80)<br>Desertes (80)<br>Desertes (80)<br>Desertes (80)<br>Desertes (80)<br>Desertes (80)                                                                                                    | taga Parom<br>Co Quas<br>rol<br>II<br>I                                                                                                    | Outle 1<br>dente Coloss<br>dente Coloss<br>basetto 7% an<br>(k)<br>mareas de<br>orthgantion                              | an Ja                    | telorgue<br>Contration<br>Contration |                                                                                             | -10<br>- 20<br>- 20<br>- 20<br>- 20<br>- 20<br>- 20<br>- 20<br>- 2 |

La suppression du volume se fera sur le même principe dans le gestionnaire de disque.

10.

a bra 1 1 Mi Gr. Ca

Clic droit sur le disque 1 (ou 2) et supprimer le volume.

Le « disque » D a bien une taille de 4 Go soit la taille de disque 1 et de disque 2.

Le volume D est maintenant prêt à être

Mais attention ! Une panne d'un des 2

disques rendra le volume inutilisable.

| 1                                                 |                                                                                                    | Quest                                                                                                    |
|---------------------------------------------------|----------------------------------------------------------------------------------------------------|----------------------------------------------------------------------------------------------------|
| (CD-80910                                         |                                                                                                    | Eplew                                                                                                    |
| Corecté<br>Corecté                                |                                                                                                    | Hodflar la lados da lastaur at la chanie d'azzie<br>Portudite : .                                                                                                    |
| OPDeser.B                                         | -                                                                                                    | The second state of the second state of the se |
| 2.80-Go                                           | 2.80 Schr9 (E)                                                                                                 | Supprimer le villame                                                                                                    |
| Carnette                                          | San (Soltma)                                                                                                   | Prozeitole                                                                                                    |
| Oftenger 1                                        | And a second second second second second second second second second second second second second second second | AM                                                                                                    |
| Dynanisye<br>1,99 Bu<br>Correcté                  | CAPAGES (DU)<br>C, RP SO MPE<br>SMI                                                                            |                                                                                                    |
| 490eepail2<br>Evennepail2<br>L.Hi-Go<br>Connectal | DOWES (01)<br>1.39-So M75<br>3an                                                                               |                                                                                                    |
| Patter pince                                      | an 📰 wokana agaliga dan tand                                                                                   |                                                                                                    |

### 7.c Installation RAID 1 logiciel sous Windows 2000 serveur

Nous allons mettre en place une solution RAID 1 entre 2 disques durs (disque1 et 2) servant aux données. Le système étant sur un disque à part (disque 0).

Le résultat sera un disque virtuel de taille égale au disque 1, le disque 2 sera le miroir du disque 1.

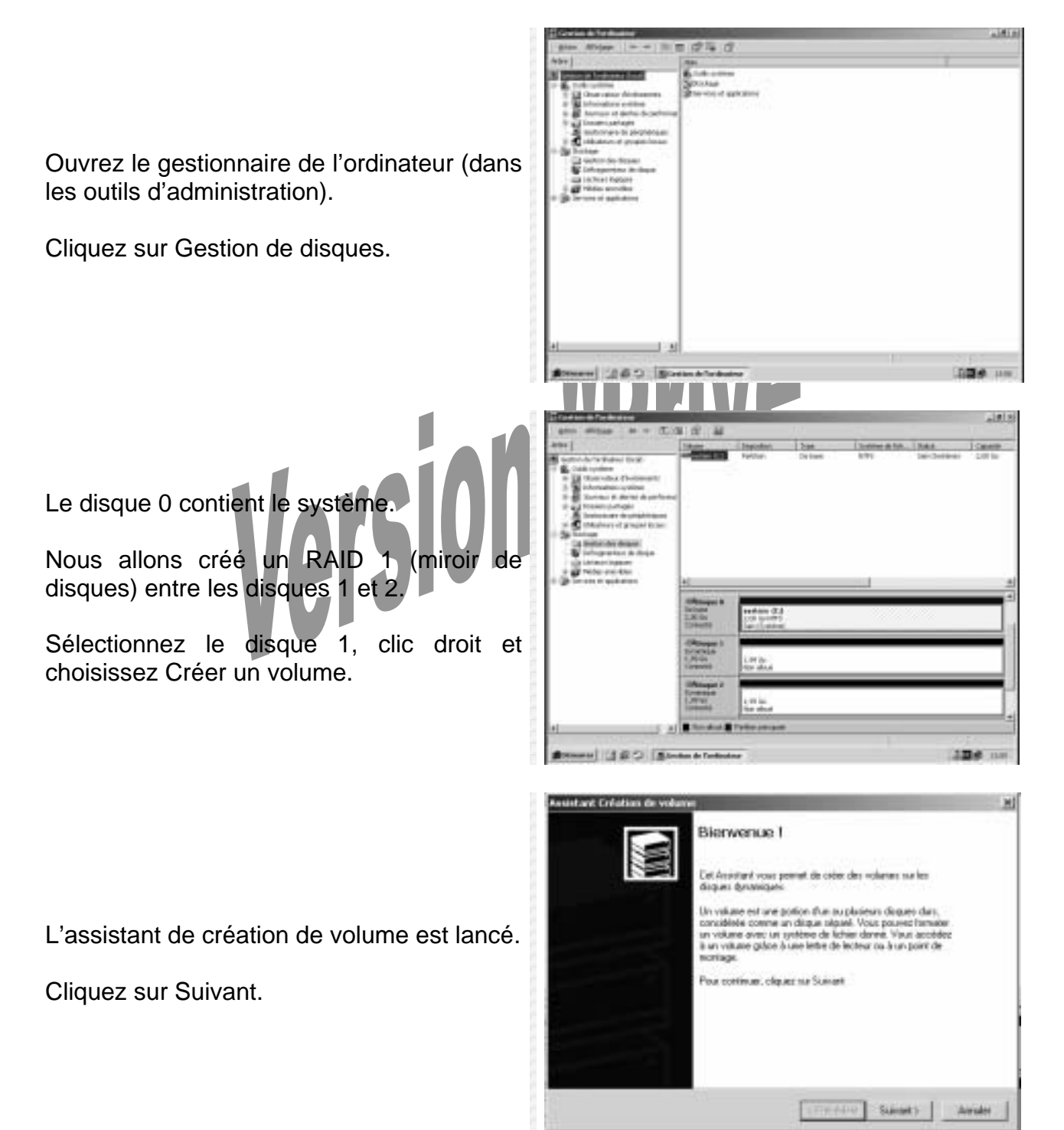

|                                         | Assistant Création de volume                                                                                                    |
|-----------------------------------------|----------------------------------------------------------------------------------------------------|
|                                         | Sélection du type de volume<br>Guellope de volume voluer-valu celer ?                                                                                                    |
|                                         | Contraction of the State of the State of the |
|                                         | C Marra Jorda S Marra an Initi                                                                                                    |
|                                         |                                                                                                    |
|                                         | Volane hactorne                                                                                                    |
| Choisissez Volume en miroir (RAID 1) et | C Volare spigi per barde                                                                                                    |
| cliquez sur Suivant.                    | Description<br>Un mich volume capite von domiten nur dous disparei dynamiques. Ortez un<br>volume nitro is vous voolee gardee deue sopies de noutes vos etramations alle de<br>ne par pendre de domiten.                                                                                                    |
|                                         | (Précident Luivant) Armules                                                                                                    |
|                                         | Assistant Critation de volume                                                                                                    |
|                                         | Sélectionnes les dispass<br>Vous pouvez aflectionnes les dispass et fuer la talle de dispas pour ce volume.                                                                                                    |
|                                         | Célectorest des fictures                                                                                                    |
|                                         | Tanka daga daga daga daga daga daga daga da                                                                                                    |
| Aigutoz los disquos dons la listo dos   |                                                                                                    |
| Ajoulez les disques dans la liste des   | Days 2                                                                                                    |
| disques à mettre en miroir.             | -cc Supplier                                                                                                    |
|                                         | At Supermontant                                                                                                    |
|                                         |                                                                                                    |
| Cliquez sur Suivant                     | Talle totale du volume 2009 His                                                                                                    |
|                                         | 1 de                                                                                                    |
|                                         | Paur tous les desures 0000 - Ma Maximum: 2020 Me                                                                                                    |
|                                         |                                                                                                    |
|                                         | (Pitcedox   Isrcet)   drm.de                                                                                                    |
| Varsivi                                 | Anexida en Créchern de Verdagee 2015<br>Attribuer une leitre de lecteur ou de chemin d'accèle<br>Voue pouvez avaigner une leitre de lecteur ou un chemin d'accèle de lecteur à se volume                                                                                                    |
|                                         | Veux posiver accéder à votre interne grâce à la lettre ou au chienin d'accés de lecteur<br>que vous la attituer;                                                                                                    |
|                                         |                                                                                                    |
| Choisissoz D commo lottro do volumo     | (* Andras we lette de lettera [0 🔄                                                                                                    |
| Choisissez D'comme lettre de volume.    | Monter ce volante dans un dooier vide prenant en charge les charges de lecteurs:                                                                                                    |
|                                         | Tarrat                                                                                                    |
| Cliquez sur Suivant                     | 🖆 Ne pes atribuer une lettre su un chessin d'accès de lecteur                                                                                                    |
|                                         | <precident -="" avrides<="" tarvent="" td=""></precident>                                                                                                    |
|                                         |                                                                                                    |

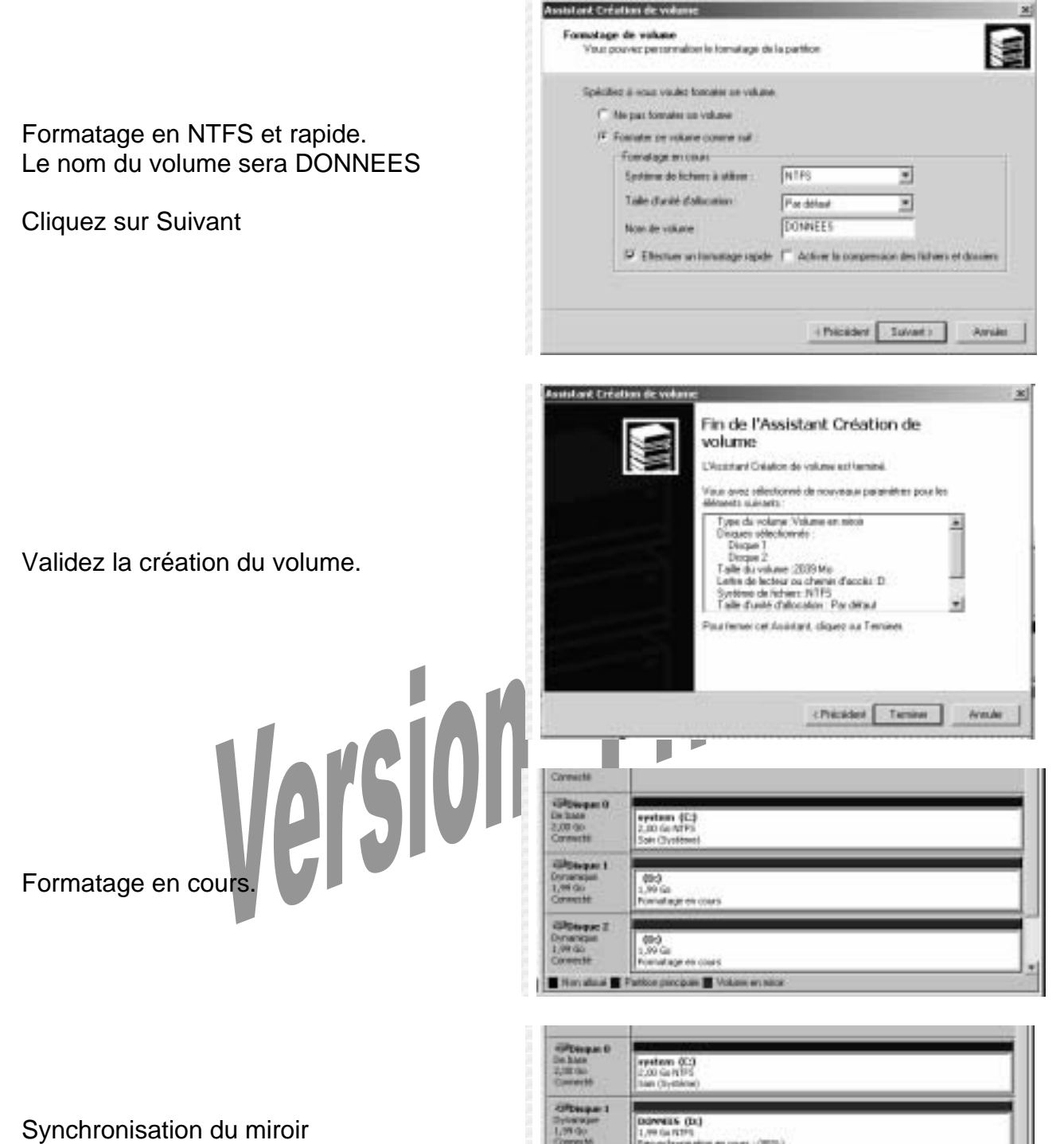

Synchronisation du miroir

Le volume est monté et prêt.

Le disque D a une capacité de 2 Go soit la taille du disque 1.

Une panne d'un des deux disques (1 ou 2) n'entraînera pas de perte de données.

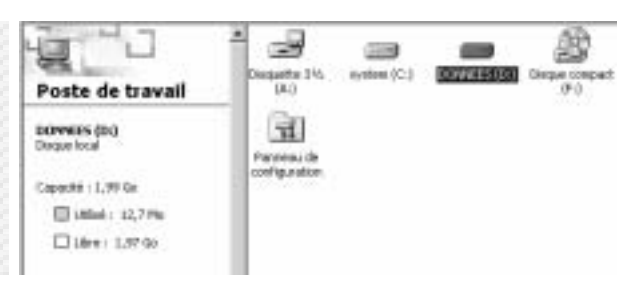

15 (Di)

La suppression du miroir se fera de la même manière sans perte de données !

En effet il est possible de briser le miroir sans détruire le volume D. On se retrouvera alors avec disque 1 = volume D et disque 2 = vide.

### 8. Gestion des licences clients

La gestion des licences clients de Windows 2000 serveur s'effectue à partir du panneau de configuration / Licences.

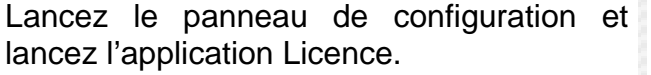

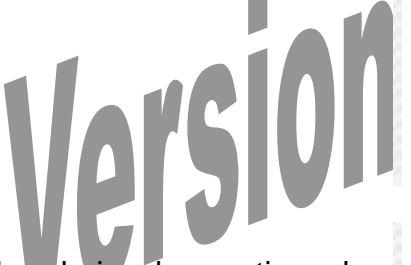

A l'installation le choix de gestion des licences clients a été en mode par serveur. Vous avez la possibilité d'ajouter ou supprimer des licences. Ajoutons 5 licences clients.

| - Precedence +                                                                                                    | Rectance G                                                                   | Denmer (Jen                                      | iorique 🖄 🖸    | $n \times 1$                                |
|----------------------------------------------------------------------------------------------------|------------------------------------------------------------------------------|--------------------------------------------------|----------------|---------------------------------------------|
| Agresse de configural                                                                                                    | an .                                                                         |                                                  | 1000           | - 0                                         |
| GI - L                                                                                                    |                                                                              |                                                  |                | (interest                                   |
| Panneau de<br>configuration                                                                                                    | 00                                                                           | de national<br>collig                            | de programmes  | 0                                           |
| Utiliser les paramètres du Parrieou<br>de configuration pour personnaiser<br>Fordinateur.                                                                                                    | Convertions<br>relevant ac                                                   | Contributes de<br>Jeu                            | Dols/Hours     | Inpired                                     |
| Silectionnes un ditionent pour<br>obtenir une description.                                                                                                    | 24                                                                           | é.                                               | 18             | 3                                           |
| Woluns Lindate<br>Support Institute Windows 2000                                                                                                    | Licence                                                                      | Contestable                                      | d'almentation  | nucleos                                     |
|                                                                                                    | -A<br>option des                                                             | Cattores Second                                  | Cathorn        | 200                                         |
|                                                                                                    | 1                                                                            | -                                                | .1:-           | 5                                           |
| S of same a                                                                                                    |                                                                              |                                                  | L2 Carta da te | inval.                                      |
| tais du mode de licence<br>Viale de licence ciert                                                                                                    | 2011 C                                                                       |                                                  |                | <b>CK</b>                                   |
| Mode de Investe de Roman<br>Mode de Roman client<br>Produit :<br>Produit :<br>Par serveux Nombre de ce<br>Ajouter des Roman                                                                                                    | rresion incha                                                                | vies F                                           |                | OK.<br>Annules<br>Aide<br>épikcation        |
| Hobi du mode de licence<br>Hobi de licence cleri<br>Produl : Mindons Geves<br>Produk : Mindons Geves<br>Produk : Mindons Geves<br>Produk : Mindons Geves<br>Ajoule: des licence<br>(* Produke<br>Mindon des licence<br>Mindon des licence | rresian inula<br>:Suppine<br>s client                                        | vies : F                                         |                | OK.<br>Annulas<br>Aide<br>Epikoskian        |
| Note du mode de lacence<br>Hode de locence client<br>Produit : Environne de ce<br>Alouier des lacence<br>Constances<br>Des sege<br>Deuvelle licence d'Accés<br>Choisissez le produit serv<br>le mode de licence pour d                    | rmexicm sinular<br>L Suppone<br>s client<br>eut, le nombre<br>cette licence. | vies : [:<br>e des korrces ]<br>e des licences o |                | OK.<br>Annules<br>Aide<br>falloskine<br>OK. |

🗘 Parisiège – 🗭 Parisenveu

Validez la quantité.

de licence :

Commentaire

TO A THE DAY

| Le nombre de licences est passé à 10.<br>Supprimons 3 licences.                                                                            | Mode de licence client Produit : Windows Server  Par serveut. Nombre de connexions simultanées : 10  Ajouter des licences  Par siège.                                                                                                    |
|----------------------------------------------------------------------------------------------------|----------------------------------------------------------------------------------------------------|
| Validez la suppression.                                                                                                    | Events de location de becorrentes des banness         x           Continues ensaille         Marche de los         Quantité Season         X           Marche de los         Produit         Marche de los         Quantité Season         X           Marche de los         Wordswe Servers         Per servers         10         Aussen           Nambre de los reses la regenner :         Image: Servers         Image: Servers         X         Season                                                                                                    |
| Le nombre de licences est passé à 7.                                                                                                    | Supprese         Averalm         Automatic to late         Automatic           Supprese         Averalm         Automatic to late         Automatic           Textilization to table         Market to late         Automatic to late         Automatic to late           Supprese         Market to late         Market to late         Automatic to late         Automatic to late           Supprese         Market to late         Market to late         Automatic to late         Automatic to late           Supprese         Market to late         Market to late         Automatic to late         Automatic to late           Supprese         Market to late         Market to late         Automatic to late         Automatic to late           Supprese         Market to late         Market to late         Automatic to late         Automatic to late |
| Cliquez sur Annuler pour quitter cette boite de dialogue.                                                                                  | Nandore de lacences à suggesses<br>Les homose suggession provent encode litre derobiblien légitiennert nor en autre enchnisses<br>Suggesses Annulie Actuations la lade faite                                                                                                    |
| Nous allons changer le mode de gestion de<br>licence.<br>Pour passerons de Par Serveur à Par<br>Siège.<br>Cliquez sur le bouton Par siège. | Mode de loance der loance     X       Mode de loance derd     DX       Produit:     Windows Servet       IP Par serveux. Nordere de corrections simultanies:     IP       Ade:     Ade:       Ade:     Réploation       Par siège     Réploation                                                                                                    |
| Un message d'avertissement s'affiche.<br>Cette opération est normalement<br>irréversible !                                                 | Violation de licence         X           Vous avez demandé une modification en violation des termes du contrat de licence. La licence pour ce produit autorise seulement une modification unique d'une configuration par serveur vers une configuration par siège.         Voulez-vous annuler cette demande ?           Dui         Non         Aide                                                                                                    |

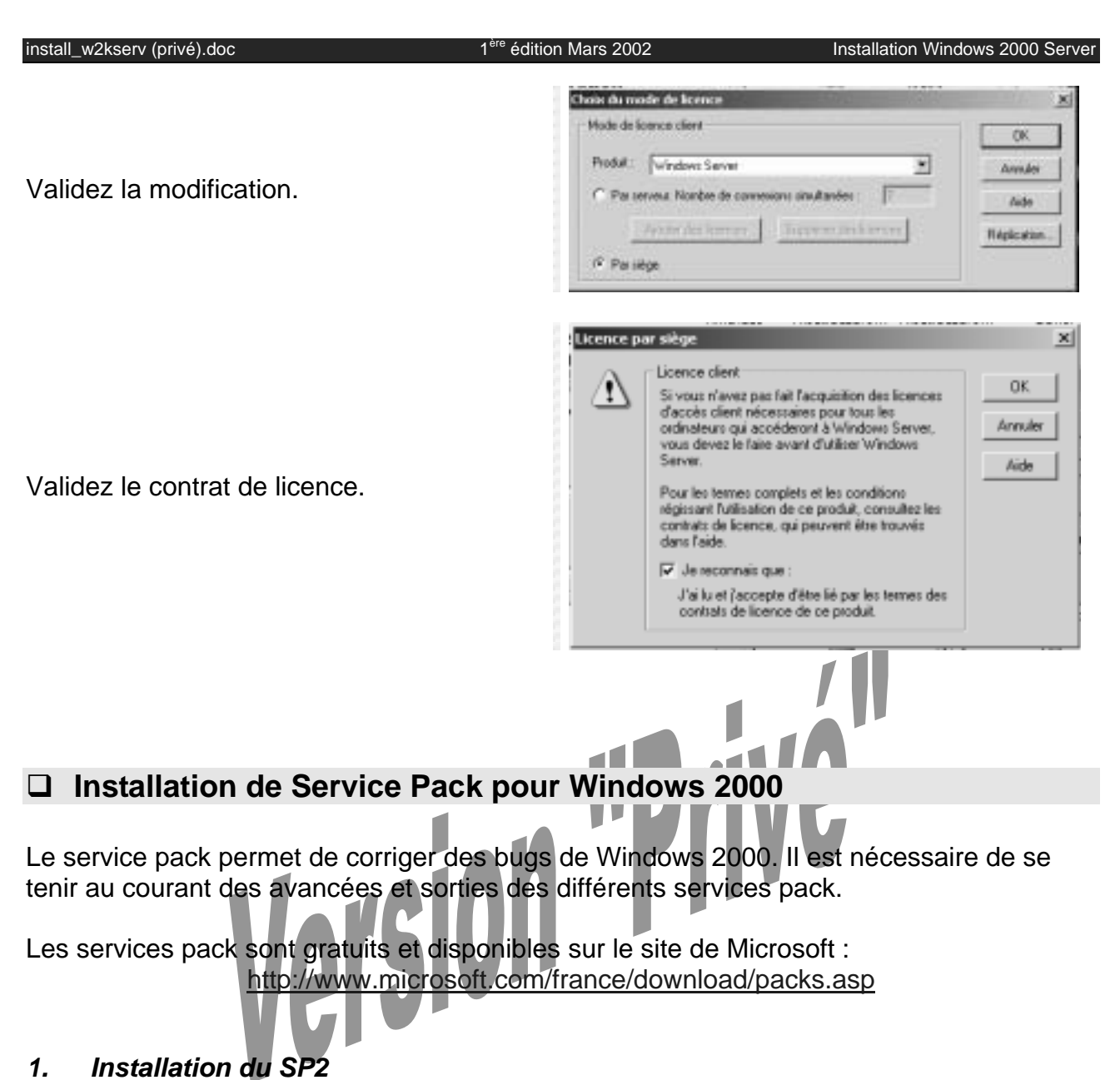

r.

Il n'est pas nécessaire d'appliquer les précédents services pack avant.

-101 21 10 Generate 94 95 4-Precidente + ++ - 1 DRechercher Xin Abrise BWX, \$200 + 200 ø 40 L 13.71.5 Solar W2K SP2 (F:) w2ksp2 Applicatio Patraction des lichters - 12 Modifie les 2006/2001 Wellstein da Scher 1 wilkard Tallet: 302 No. Attribute : Lecture emili pe : Application Taile 1 202 Mo 182 Mo Roste de trevel

Lancez le SP2

١

x

| Vous avez la possibilité de désinstaller le |  |  |  |  |
|---------------------------------------------|--|--|--|--|
| SP si et seulement si vous activez l'option |  |  |  |  |
| Fichiers de sauvegarde.                     |  |  |  |  |

Lancez l'installation du SP.

Installation en cours...

| Avant d'estaller ca<br>de faire une saure<br>À la lin de l'initiale | Service Pack, now<br>garde de vote crist<br>ton du Service Paci | a vous lectriminandors<br>trive et de mattre à pru<br>1. vous devras éteinde | de lemen toutes les a<br>volve dispuelle de rép<br>e et rectémares Windo | uter applications,<br>salation d'argence<br>na 2000. |
|---------------------------------------------------------------------|-----------------------------------------------------------------|------------------------------------------------------------------------------|--------------------------------------------------------------------------|------------------------------------------------------|
| Paur continues, ve                                                  | ulter in to const a                                             | to licence suivert et in                                                     | dipuest que vous en la                                                   | coupled last laward                                  |
| CONTRATION U<br>SUPPLEMENTAL<br>I+ CLUF Supplex                     | CENCE UTILISATE<br>RE POUR LOGICE<br>erraite »I                 | UR RINAL<br>L MICROSOFT                                                      |                                                                          | 4                                                    |
| BHPORITANT - A<br>systeme d'exploite                                | LIRE ATTENTIVEM                                                 | ENT : Les composeré<br>compagnent le présen                                  |                                                                          | -                                                    |
| P Accepte les 19                                                    | enes du contrat de                                              | konce (indigenuable                                                          | pour pouroit installer l                                                 | e Service Pack)                                      |
| And a state of the state                                            | vega de indepenso                                               | dies à la clémitation                                                        | ulticue du Service                                                       | Fack                                                 |
| P Picters de sa                                                     |                                                                 |                                                                              |                                                                          |                                                      |
| Préchero de sa                                                      |                                                                 |                                                                              |                                                                          |                                                      |

| Installation du Service Pack pour Windows 2000 |  |
|------------------------------------------------|--|
|                                                |  |

1

Inspection de la configuration Windows 2000

État d'avancement

Veuillez patienter pendant que Service Pack inspecte votre configuration Windows 2000, prépare les fichiers nécessaies, archive vos fichiers existants et ensuite installe les nouveaux fichiers pour mettre à jour Windows 2000.

Pour quitter l'installation du Service Pack sans mettre à jour voire système, cliquez sur Annuler maintenant. Lonque la copie des nouveaux fichiers sera commencée, vous ne pourrez plus annuler l'installation.

Annulei

Ð

Il est conseillé d'appliquer le SP à chaque « grosse » installation logicielle sur le serveur.

Le SP2 est installé ! Redémarrez le poste.

# version "Prive"

### Fin du support